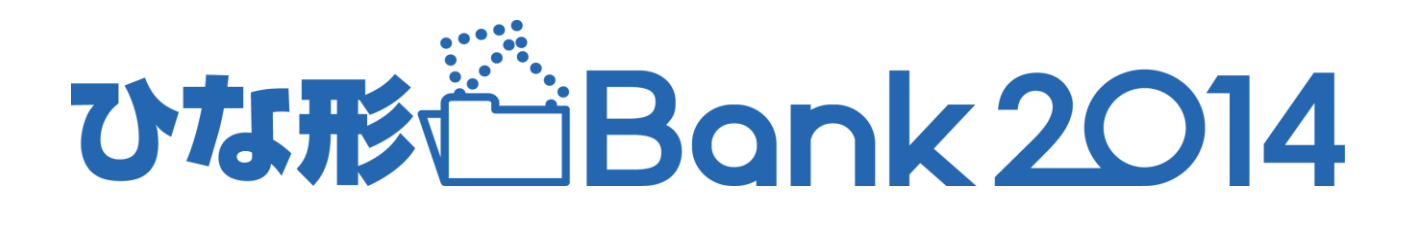

# ユーザーズマニュアル

| 1   |
|-----|
| SV. |
| ~   |

| 1 | 『ひな形Bank2014』を使ってみよう            | 4  |
|---|---------------------------------|----|
|   | <b>1</b> インストール                 | 4  |
|   | 2 起動とライセンス認証                    | 5  |
| 2 | 『ひな形Bank2014』の各操作画面の構成          | 6  |
|   | <b>1</b> 『ひな形Bank2014』操作の流れ     | 6  |
|   | 2 「メニュータブ」について                  | 6  |
| 3 | ホーム画面について                       | 7  |
| 4 | 会社情報の登録                         | 7  |
| 5 | 新規作成                            | 8  |
|   | 1 新規作成するファイルの種類を選択              | 8  |
|   | 2 セキュリティの設定について                 | 8  |
| 6 | 保存したファイルを開く                     | 10 |
|   | 1 通常保存したファイルを開く場合               | 10 |
|   | 2 レイアウト保存したひな形を開く場合             | 10 |
| 7 | 販売図面を編集                         | 11 |
|   | 1 作成画面(Excel)の構成(販売・流通図面)       | 11 |
|   | <b>2</b> 会社情報を表示する              | 11 |
|   | 3 物件情報の入力(データ入力)                | 12 |
|   | 4 画像挿入                          | 12 |
|   | 5 画像出力                          | 13 |
|   | 6 印刷                            | 13 |
|   | <b>7</b> PDF出力                  | 14 |
|   | 8 保存                            | 14 |
|   | 9 レイアウト保存                       | 15 |
|   | 10 テキストボックス                     | 16 |
|   | <b>11</b> ワードアート                | 16 |
| 8 | 不動産関連書類を編集                      | 17 |
|   | 1 作成画面(Excel)の構成(重要事項説明書)       | 17 |
|   | 2 黄色の入力欄(直接、文字を入力する)            | 17 |
|   | 3 緑色の入力欄(リストから選択して入力する)         | 18 |
|   | 4 ページ切り替え                       | 18 |
| 9 | チラシ・広告を編集                       | 19 |
|   | <b>1</b> 作成画面(Excel)の構成(チラシ・広告) | 19 |
|   | <b>2</b> セルに直接入力する項目            | 20 |
|   | 3 テキストボックス項目                    | 20 |
|   | 4 ワードアート項目                      | 21 |

| 10 | Micr | osoft®Excel の機能を使った編集 | 22 |
|----|------|-----------------------|----|
|    | 1    | 配置した画像や図形のサイズ変更       | 22 |
|    | 2    | 配置した画像や図形の移動          | 22 |
|    | 3    | 配置した画像や図形の削除          | 22 |
|    | 4    | 図形(丸や四角、線など)の』挿入      | 23 |
|    | 5    | 塗りつぶしの色/線の色           | 23 |
|    | 6    | 図形の効果                 | 24 |
|    | 7    | 画像の色合い変更              | 24 |
|    | 8    | トリミング                 | 25 |
|    | 9    | 透明化                   | 25 |
| 11 | 利用   | するパソコンを変更したい          | 26 |
| 12 | ۳v   | な形Bank2014』動作環境       | 27 |

### 『ひな形Bank2014』を使ってみよう

『ひな形Bank2014』のインストールから起動までの手順をご案内いたします。

#### 1 インストール

#### 1.【CD-ROMからインストールする場合】

CD-ROMをセットすると、自動的にインストール画面を 表示します。[インストール]をクリックしてください。 ※詳細は同封の「ひな形Bank2014のご利用方法」参照。

#### 【ソフトをダウンロードした場合】

ダウンロードした「hgbk2014\_setup.exe」を ダブルクリックして実行してください。

「ひな形Bank2014」のインストールを 開始しますので、[次へ]をクリックしてください。

 ひな形Bank2014セットアップウィザード」が 開始しますので、[次へ]をクリックしてください。

「インストール フォルダの選択」「インストールの確認」が順に表示されますので、それぞれ内容をご確認いただき[次へ]をクリックしてください。

- 続いて「標準テンプレート」をインストールします。
   [次へ]をクリックするとインストールを開始します。
   インストールが完了しましたら、[完了]をクリックしてください。
- **4.** 以上でインストール完了です。 [完了]をクリックしてください。

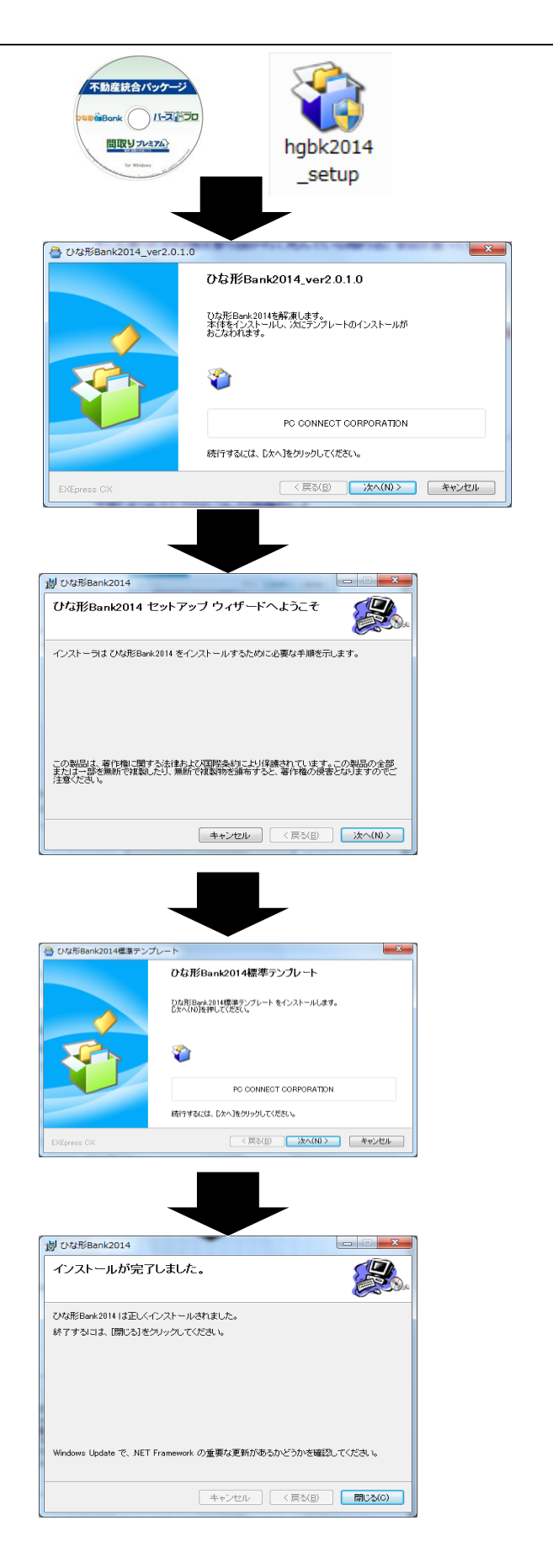

#### 2 起動とライセンス認証

| <ol> <li>デスクトップに作成された『ひな形Bank2014』の<br/>ショートカットアイコンをダブルクリックすると<br/>『ひな形Bank2014』が起動します。</li> </ol> |  |
|----------------------------------------------------------------------------------------------------|--|
| CHECK<br>[スタート]メニューから[すべてのプログラム](もしくは<br>[プログラム])→[ひな形Bank2014]→[ひな形<br>Bank2014]でも、上記同様に起動できます。   |  |

- 2. [ライセンス]タブをクリックしてください。
- インターネットに接続されている場合
- 3. 「サーバ認証パスワード」欄にパスワードを 入力し[サーバ認証する]をクリックしてください。

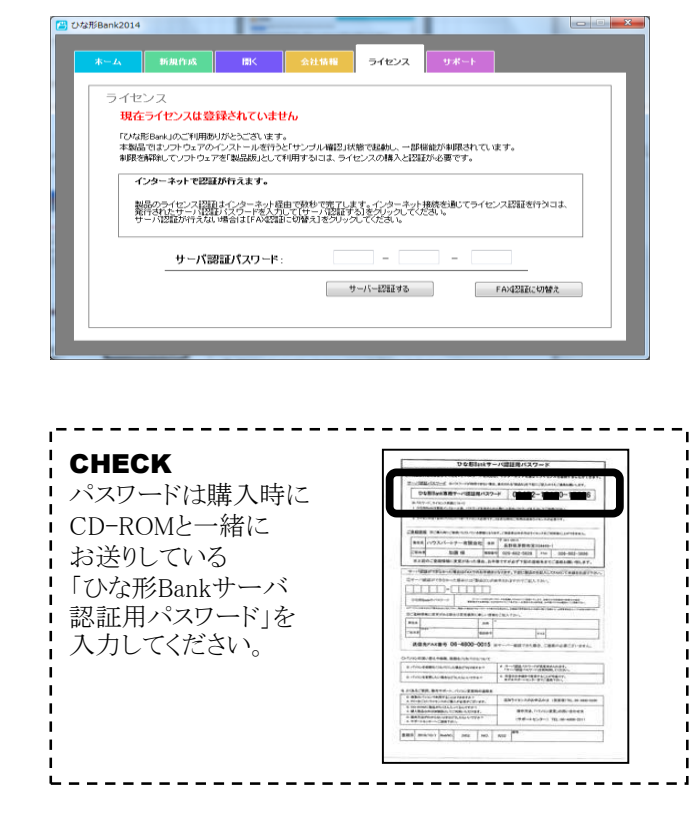

**4.** 認証成功のメッセージが表示されましたら、 [OK]をクリックしてください。

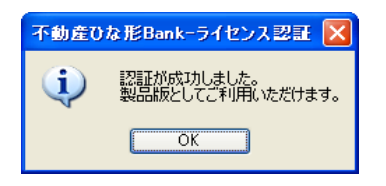

- <image>
- インターネットに接続されていない場合
- 3. [FAX認証に切替え]をクリックしてください。

| = 1+                                                     | *`                                        |                                |                         |                              |                     |      |  |
|----------------------------------------------------------|-------------------------------------------|--------------------------------|-------------------------|------------------------------|---------------------|------|--|
| - 現在                                                     | ニンス<br>乍ライセンスは登録                          | されていません                        | ,                       |                              |                     |      |  |
| FCM.                                                     | i形Bank」のご利用ありカ                            | とうございます。                       |                         | network at                   |                     |      |  |
| 本-\$66<br>制/取                                            | 品ではリントリェアのメン<br>を解除してソフトウェアを              | 「製品版」として利用                     | サンラル4612318<br>用するには、ライ | dig cillionし、一部<br>センスの構入と認識 | 価能が利用されて<br>証が必要です。 | います。 |  |
| -                                                        | インターネットで認証が                               | 行えます。                          |                         |                              |                     |      |  |
| 製品のライセンス認識またシターきった最佳で数やで売了します。シンターネット接続を通じてライセンス認証を行うには、 |                                           |                                |                         |                              |                     |      |  |
|                                                          | 開かったない、認知さ                                | 20-18/271.7                    | "「艹」/ 法忍证证              | 5 8 7 19 2 JTS               | 25240.1.            |      |  |
|                                                          | 製品のライセンス認知ま<br>能行されたサーバ接圧パ<br>ナーバ認証が行えない場 | スワードを入力して<br>給は[FAX認識]に        | 「サーバ認証す<br>切替え1をクリック    | る」をクリックしてく<br>たてください。        | ださい。                |      |  |
|                                                          | 製品のライセンス提加また<br>行うれたサーバ地址パ<br>ナーバ地址が行えない場 | ショート<br>And IFA 認識に<br>レパスワード: | 「甘一八昭証す」の替えてきりいい        | -                            |                     |      |  |
|                                                          | となっていた。<br>サーバ認証からえない。<br>サーバ認証           | ジジードシステード:                     | 「サーバ認証す」の替えてきりいい        | -                            |                     |      |  |

- 4. 表示されている製品IDをCD-ROMと同封の 申込書に記入し、弊社にFAXしてください。
- 弊社よりパスワードがFAXで返信されますので、 パスワードを入力し、[FAX認証パスワードで 認証する]をクリックしてください。

|      | 新規作成                           | 間く 会社情報                               | ライセンス                          | サポート                |      |
|------|--------------------------------|---------------------------------------|--------------------------------|---------------------|------|
|      |                                |                                       |                                |                     |      |
| ライt  | zンス                            |                                       |                                |                     |      |
| 現在   | <b>キライセンスは登録</b> さ             | されていません                               |                                |                     |      |
| TON: | 研EBank」のご利用ありが、                | とうございます。                              |                                |                     |      |
| 本製   | 品ではソフトウェアのインス<br>赤崎崎してソフトウェアを日 | ストールを行うと「サンブル確認」材<br>製品版」として利用するには、ライ | 代態で起動し、一部機能力<br>センスの購入と認証が必    | 「制限されています。<br>「要です。 |      |
|      |                                |                                       |                                |                     |      |
|      | 「AXで認識が行えます。                   |                                       |                                |                     |      |
|      | (シネニネット接続素書)で                  | ライセンス認証ができなかったた                       | め、FAXで認証を行いま                   | す。サーバ認証バスワード        | が記載さ |
|      | いた時間に下記したのにより一下が               | 記載された用紙が通信されます。                       | かで、そのバスワードを置                   | 面に入力して認証してくだ        | 9. 2 |
|      |                                |                                       |                                |                     |      |
|      | the Direction                  |                                       |                                |                     |      |
|      | 製品ID:                          | 12453 -                               | 99250                          |                     |      |
|      | 製品ID:                          | 12453 -<br>*この製品IDをFAは2証用             | 99250<br>勝に記入して送信              |                     |      |
|      | 製品ID:<br>FAX認証パスワート            | 12453 -<br>*この数温IDをFA42証用<br>4:       | 99250<br>服に記入して送信              |                     |      |
|      | 製品ID:<br>FAX認証パスワート            | 12453 -<br>+⊂の数/&10@FA42827<br>ド:     | 99250<br>MAC記入して送信<br>ワードで認証する | サーバー記録訳に            | 切替之  |

6. 認証成功のメッセージが表示されましたら、 [OK]をクリックしてください。

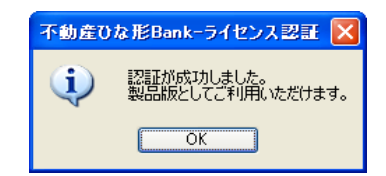

**1** 『ひな形Bank2014』操作の流れ

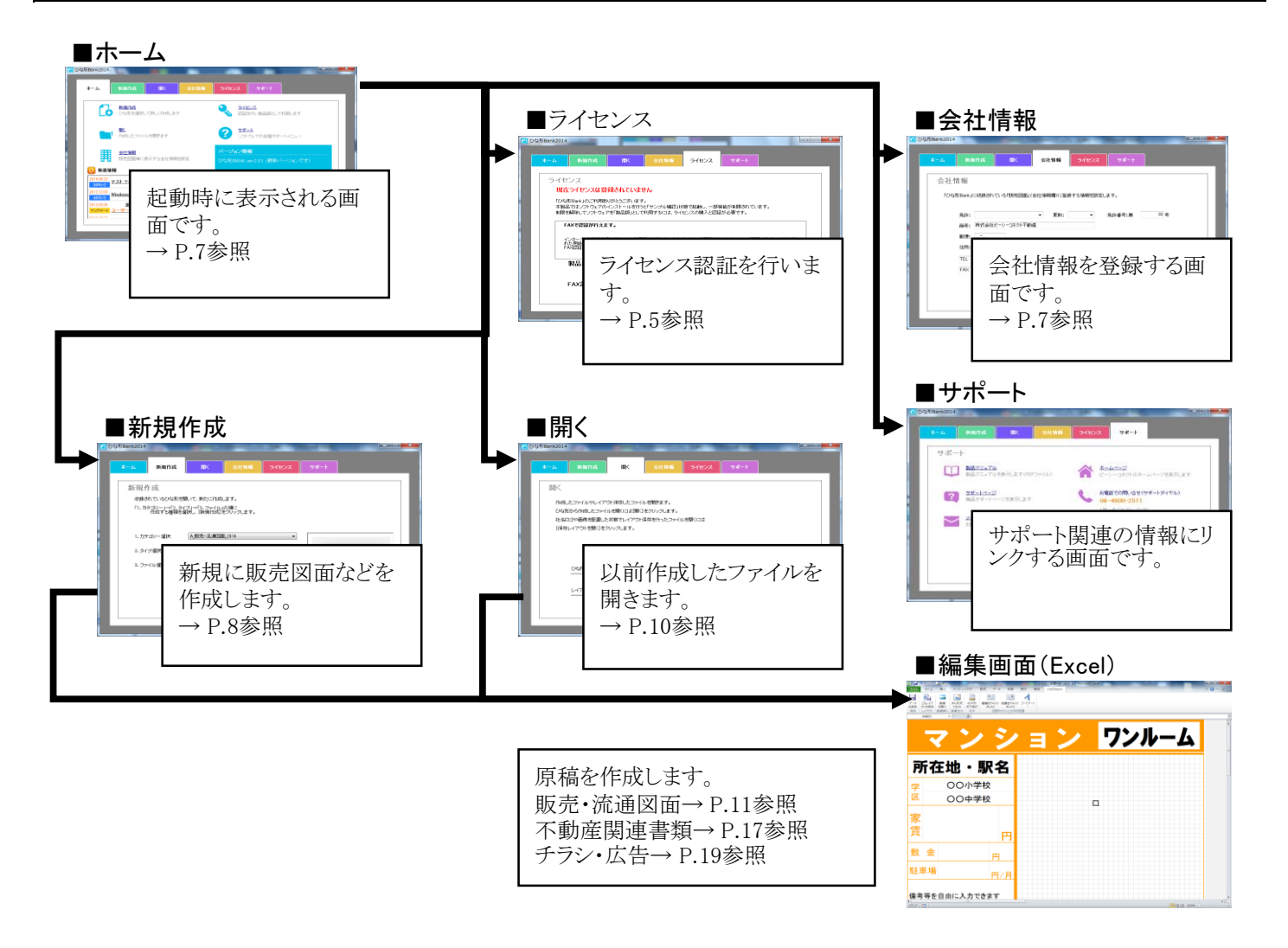

2 「メニュータブ」について

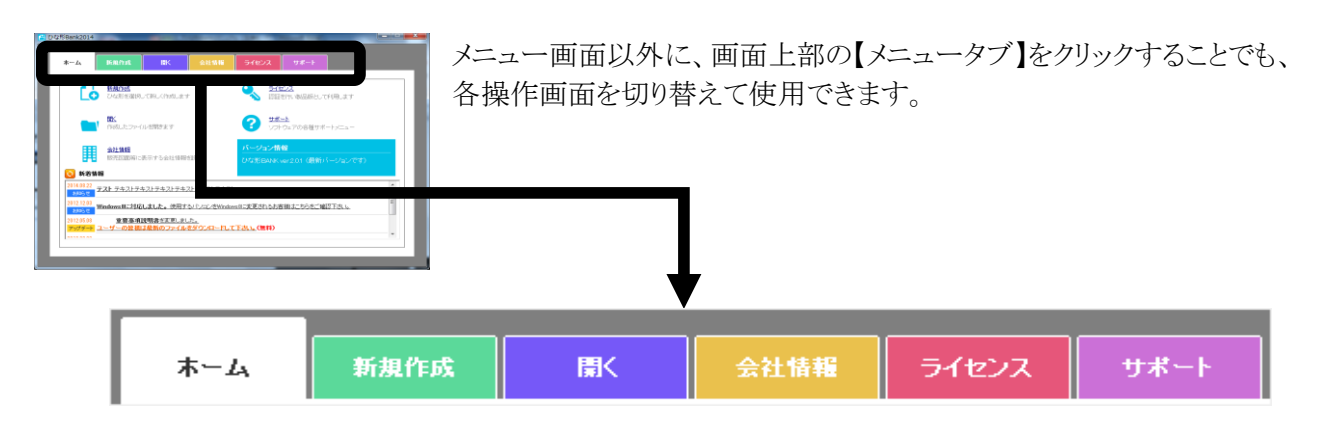

### 3 ホーム画面について

『ひな形Bank2014』を起動すると「ホーム画面」が表示されます。 ここでは、まず「ホーム画面」の構成について説明します。

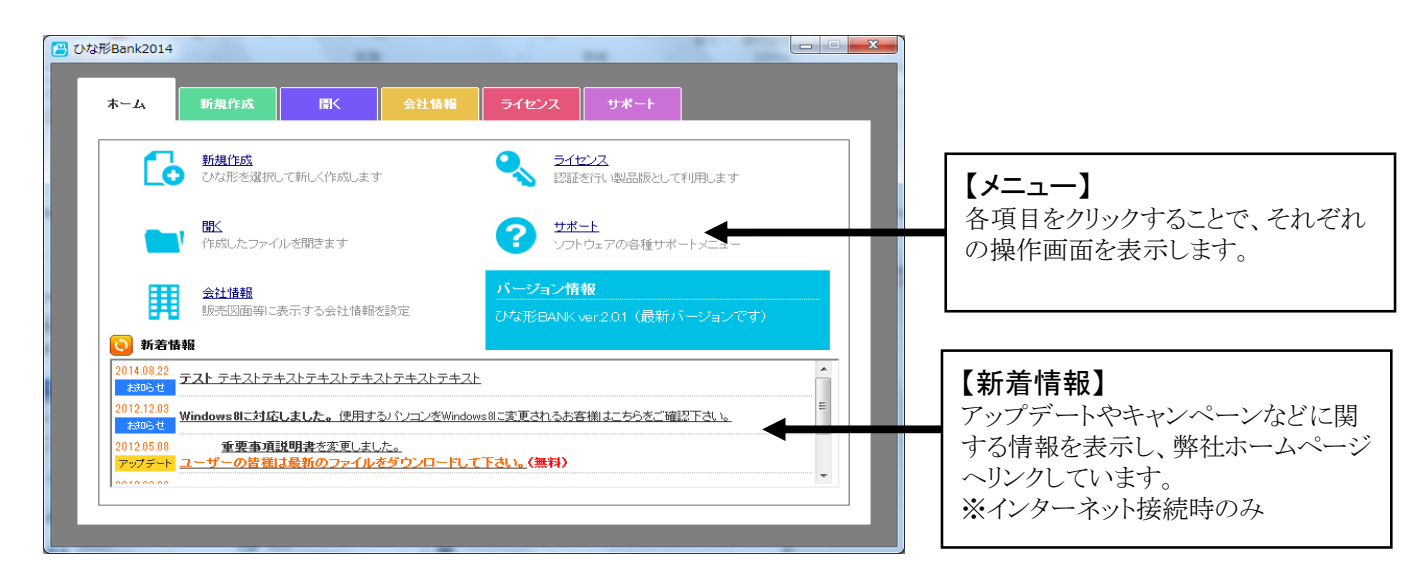

# 4 会社情報の登録

入力した会社情報は作成した販売図面に反映されます。最初に会社情報を登録しておきましょう。

#### CHECK

「ホーム」画面の[会社情報]をクリックするか、[会社情報]タブをクリックすると下記の手順を行えます。

|                           | ム         新規作成         国人         ライセンス         サポート           会社情報         ライセンス         サポート           「びな形Bank」に収録されている「販売図面」(会社情報欄)に変換する情報を設定します。 | [免許][更新回数][免許番号][商号]<br>[郵便番号][住所]等の各項目を<br>入力し、[登録]をクリックすると、                                                                                                    |
|---------------------------|----------------------------------------------------------------------------------------------------|----------------------------------------------------------------------------------------------------|
|                           | 先許:                 更新:                 免許番号:第       33 号<br>商号:                                                                                      | 会社情報が登録されます。                                                                                                    |
|                           | ■6(使:                                                                                                    | 入力した会社情報は下記のように販<br>売図面のひな形に反映されます。                                                                                                    |
|                           |                                                                                                    | P - 5 File L + 7           3 JDK           3 JDK           3 JDK           3 JDK           3 JDK           3 JDK           3 JDK           3 JDK           3 JDK           3 JDK           3 JDK           4 JDK           5 JDK           5 JDK           6 JDK           7 JDK           7 JDK           1 JDK           1 JDK |
| []<br>↓ []<br>t<br>t<br>* | EL][FAX][Eメール]などの項目を選択して設定することが出来ます。<br>た、リストにない項目を入力したい場合や、複数の項目を1行に入力し<br>い場合には、キーボードから直接入力してください。<br>1行の文字数に制限はありませんが、18文字程度が推奨です。                 |                                                                                                    |

### 5 新規作成

新規に販売図面やチラシなど作成する手順について説明します。

CHECK 「ホーム」画面の[新規作成]をクリックするか、[新規作成]タブをクリックすると下記の手順を行えます。

#### 1 新規作成するファイルの種類を選択

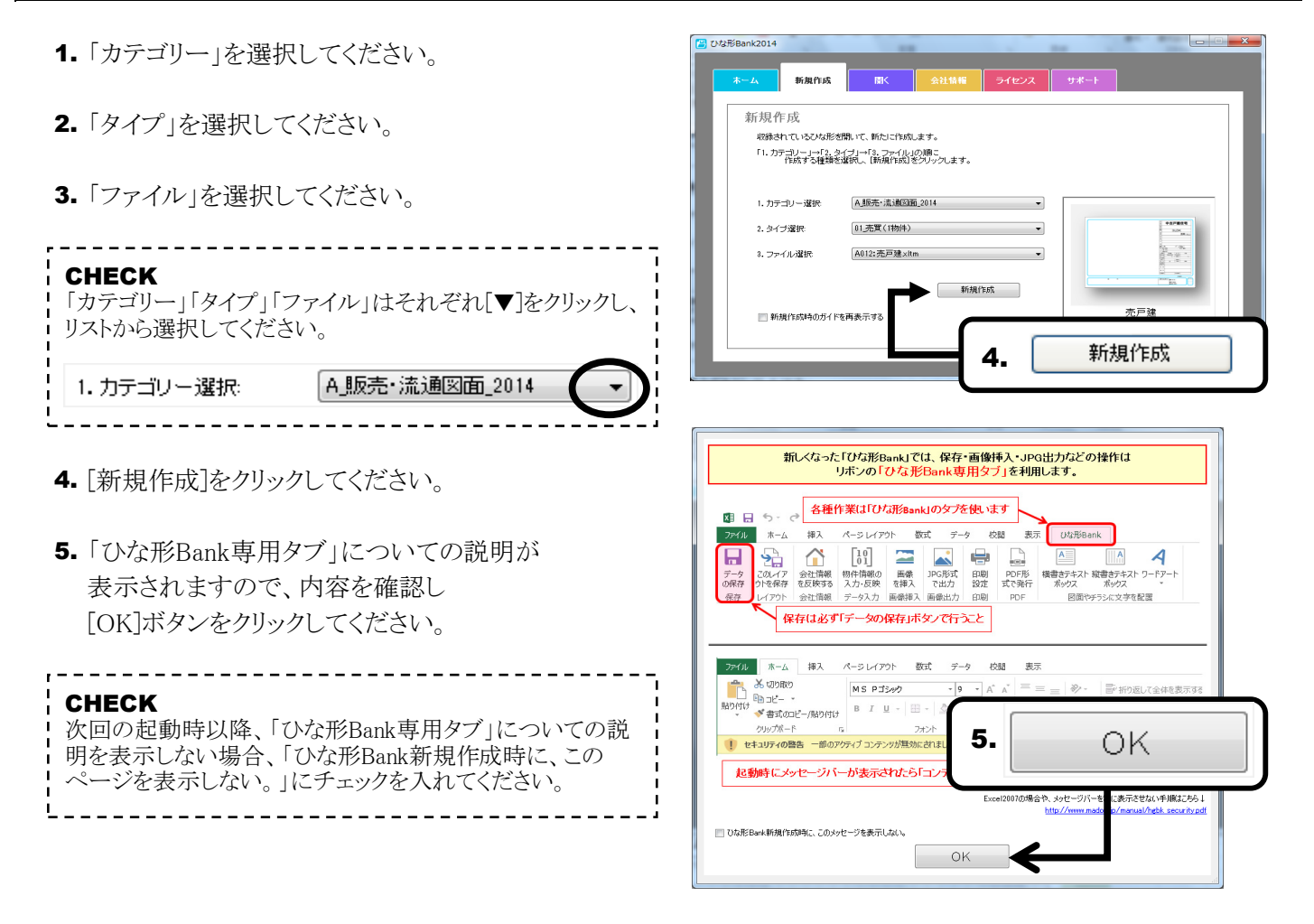

#### 2 セキュリティの設定について

#### ● Excel2010/2013の場合

 「セキュリティの警告」が表示された場合には、
 [一部のアクティブ コンテンツが無効に されました。クリックすると詳細が表示されます。]を クリックしてください。

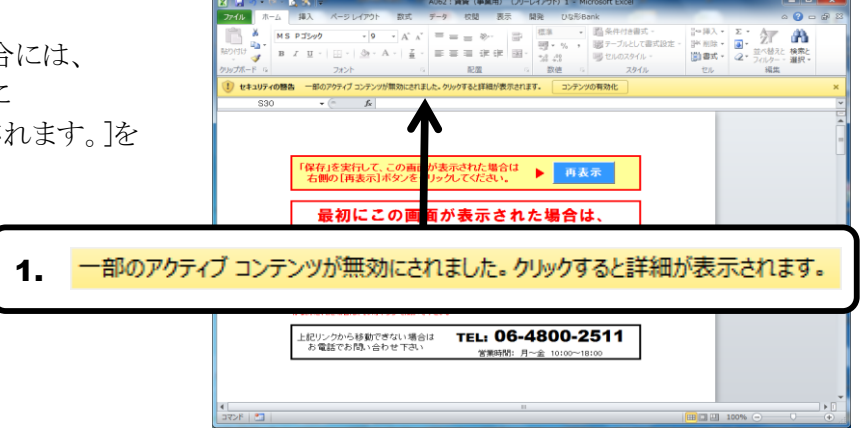

- 2. 「情報」ページが表示されますので、 [コンテンツ有効化]ボタンをクリックしてください。
- 3. [詳細オプション]をクリックしてください。

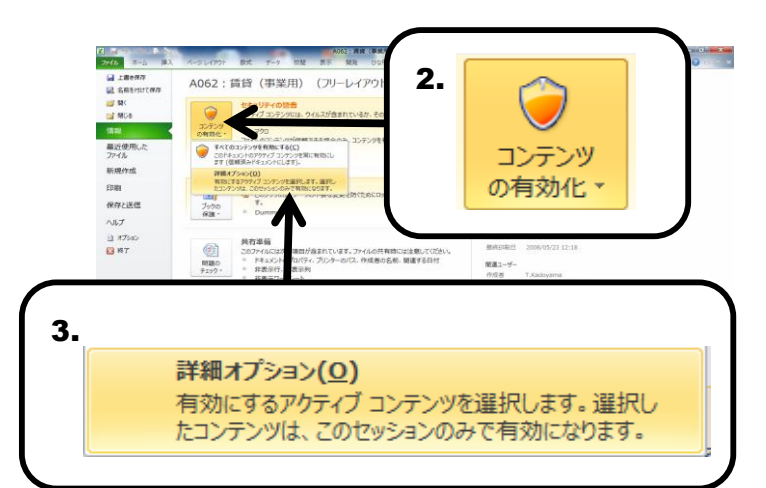

- 4. 「Microsoft Office セキュリティオプション」ダイア ログが表示されますので、「この発行者のドキュメン トをすべて信頼する]にチェックを入れてください。
- 5. [OK]ボタンをクリックしてください。

Microsoft Office セキュリティ オプション ? <mark>- X</mark> セキュリティの警告 - マクロと ActiveX ULC ActiveX マクロとはペンかの ActiveX コントロールが悪効にされました。このアクティブ コンテンツには、ウ イルスが含まれているか、その他セキュリティ上の危険性がある可能性があります。このファイ ルの発行テルが登録のまたい場合は、「カートニ」のたまれたとしたいアグイがない。 マクロと ActiveX 注意: デジタ せん: 4. ④ この発行者のドキュメントをすべて信頼する(T) ファイルのパン 第26 署名 署名書、PC CONNECT CORPORATION 証明書の有効期際: 2016/08/19 証明書の有効方式: COMODO Code Signing CA 2 署名の詳細を表示 ◎ 不明なコンテンツから保護する (推奨)(P) このセッションのコンテンツを有効にする(E) この発行者のドキュメントをすべて信頼する(T) 5. ΟK ОК セキュリティ センターを開く

#### ● Exce|2007の場合

- **1.** 「セキュリティの警告」が表示された場合には、 画面上部の[オプション]をクリックしてください。
- Microsoft Office セキュリティオプション」ダイア ログが表示されますので、[この発行者のドキュメン トをすべて信頼する]にチェックを入れてください。
- **3.** [OK]ボタンをクリックしてください。

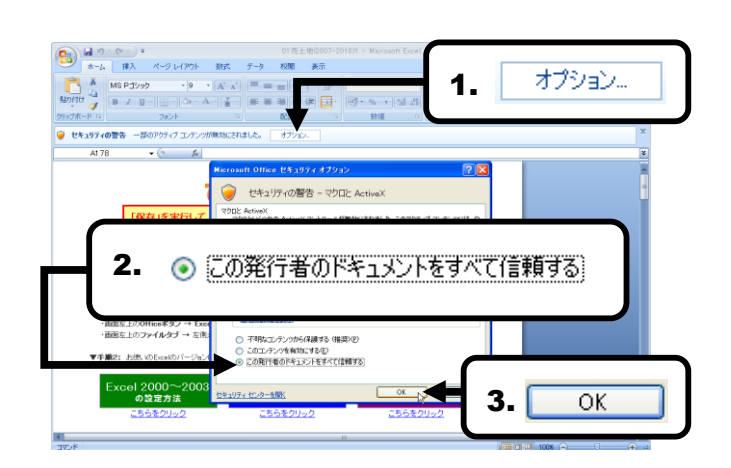

# 6 保存したファイルを開く

保存したファイルを開く手順について説明します。

#### CHECK

「ホーム」画面の[開く]をクリックするか、[開く]タブをクリックすると下記の手順を行えます。

#### \_\_\_\_ 1 通常保存したファイルを開く場合

1. [開く]をクリックしてください。

2. 「ひな形Bank2014で作成した図面ファイルを開く」 ダイアログが表示されますので、任意のファイルを 指定して[開く]をクリックしてください。

#### CHECK

「ファイルの場所」は標準では「不動産ひな形Bank」 フォルダに設定されています。ファイルを別の場所に 保存している場合には、任意の場所に変更してくだ

#### 2 レイアウト保存したひな形を開く場合

1. [保存レイアウトを開く]をクリックしてください。

CHECK
 レイアウト保存した図面を開く場合、ファイルはレイア
 ウト保存したファイルのコピーとして開きますので、元
 のファイルを上書きしてしまうことがありません。
 2.「ひな形Bank2014で作成した図面ファイルを開く」
 ダイアログが表示されますので、任意のファイルを
 指定して[開く]をクリックしてください。
 CHECK
 「ファイルの場所」は標準では「不動産ひな形Bank」
 フォルダ内の「テンプレート」フォルダに設定されてい
 ます。

3. 選択したファイルのコピーが表示されます。

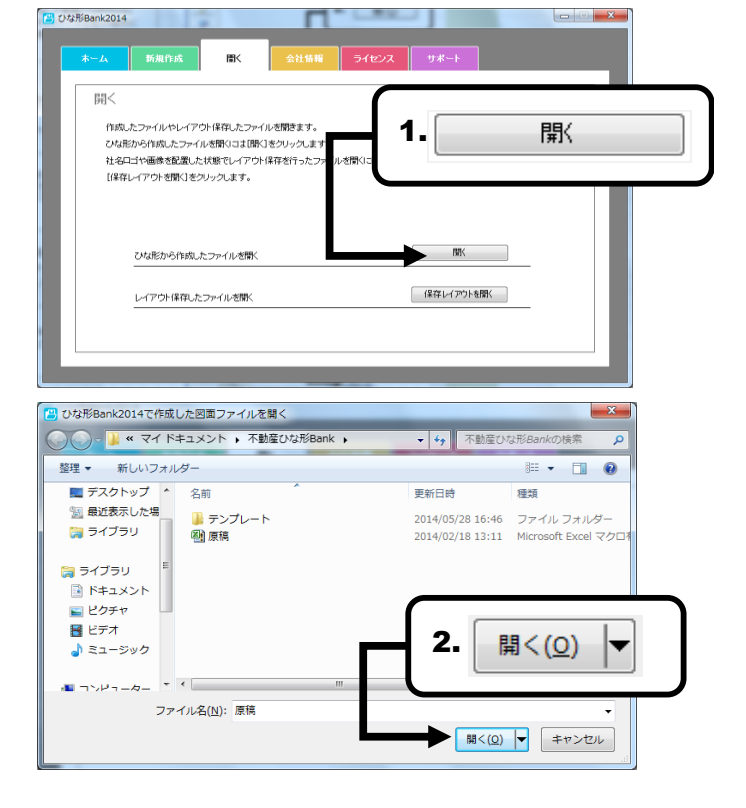

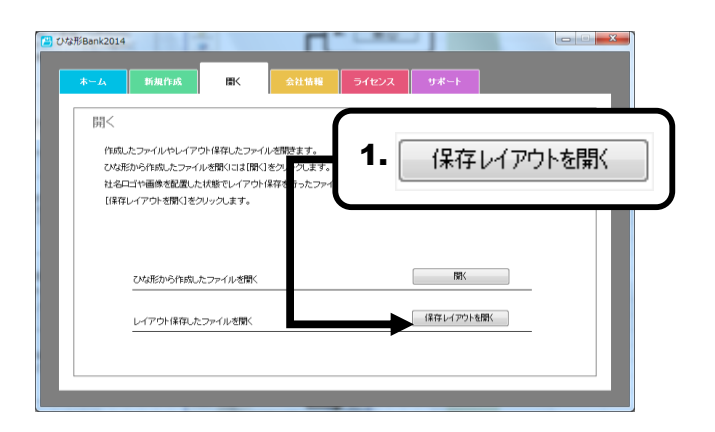

| ひな形Bank2014で作成した回面ファイルを聴く                           |                                   |
|-----------------------------------------------------|-----------------------------------|
| ○○○ - 📕 « 不動産ひな形Bank → テンプレート                       | <ul> <li>+ + テンプレートの検索</li> </ul> |
| 整理・ 新しいフォルター                                        | ii • 🖬 🛛                          |
| ★ お気に入り 名前 ^ 名前 * * * * * * * * * * * * * * * * * * | 更新日時 種類 サ                         |
| ■ デスクトップ<br>雪 最近表示した場<br>つ ライブラリ                    | 2.                                |
| ⇒ ライブラリ ドキュメント □ ドキュメント □ ドクチャ                      |                                   |
| E 177                                               |                                   |
| ファイル名(N):                                           | ・<br>服く(Q) 「 キャンセル                |

「販売・流通図面」のひな形を元にした編集手順を解説します。

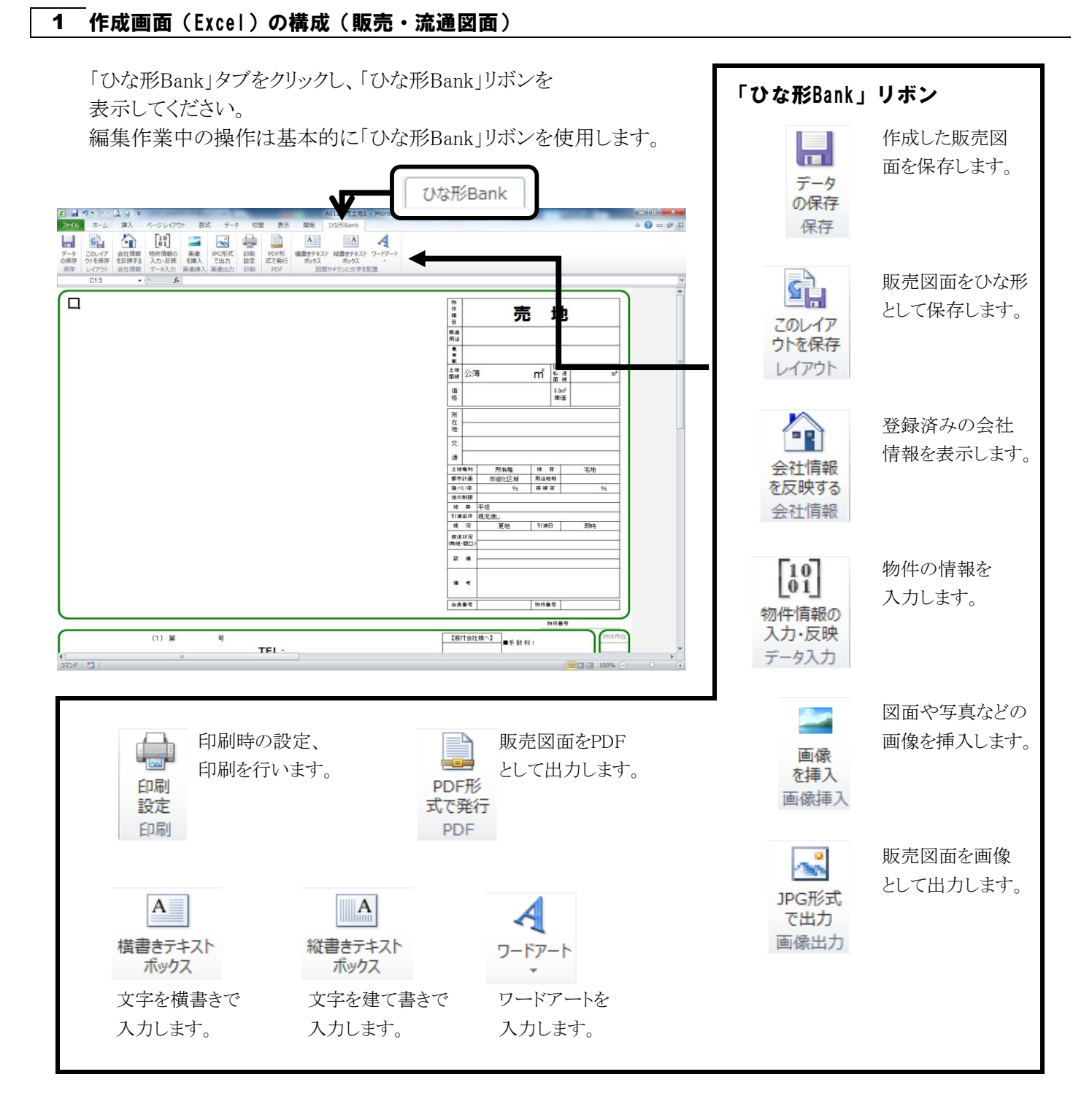

#### 2 会社情報を表示する

さい。

- 1. [会社情報]をクリックしてください。
- 2. 確認メッセージが表示されますので、[はい]を クリックしてください。会社情報が反映されます。
   CHECK
   会社情報の登録方法についてはP.7を参照してくだ

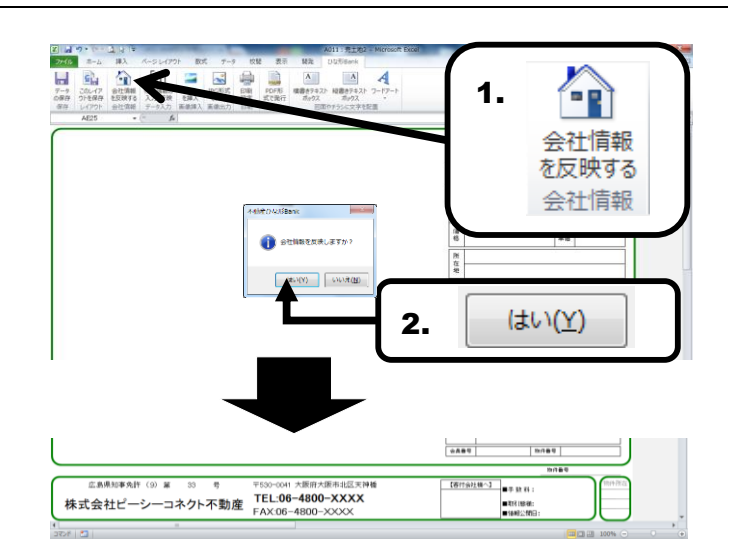

#### 3 物件情報の入力(データ入力)

- **1.** [データ入力]をクリックすると、「データ入力」画面が 表示されます。
- 2. 価格、賃料などの各項目を入力し、[転送]をクリック してください。
- 3. 入力したデータが販売図面に反映されます。

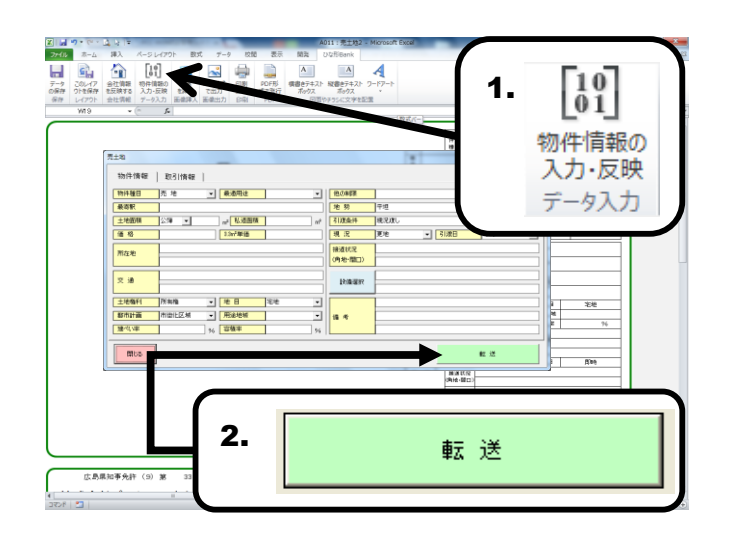

#### 4 画像挿入

- 1. [画像挿入]をクリックしてください。
- 2. 「図の挿入」ダイアログが表示されますので、間取 図や写真などの画像ファイルを指定し[挿入]を クリックしてください。

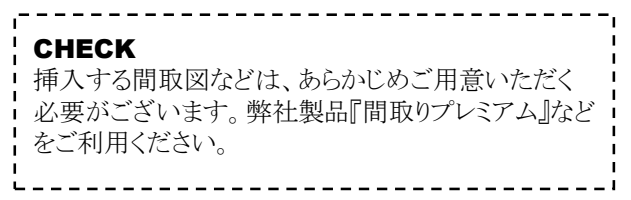

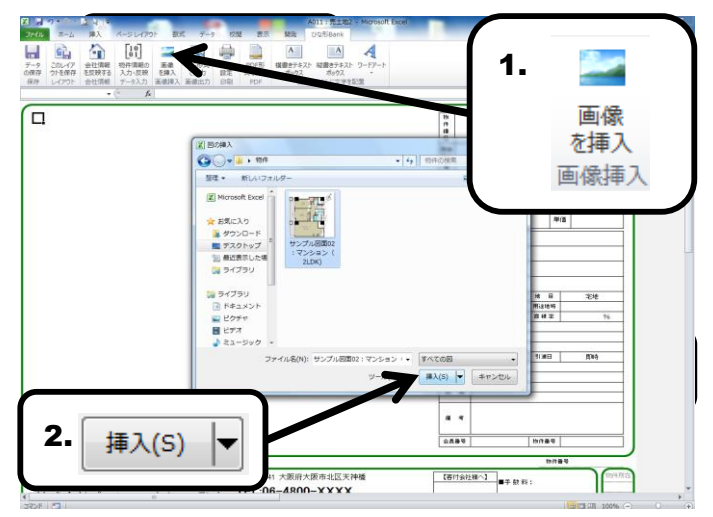

3. 写真や間取図が挿入されます。

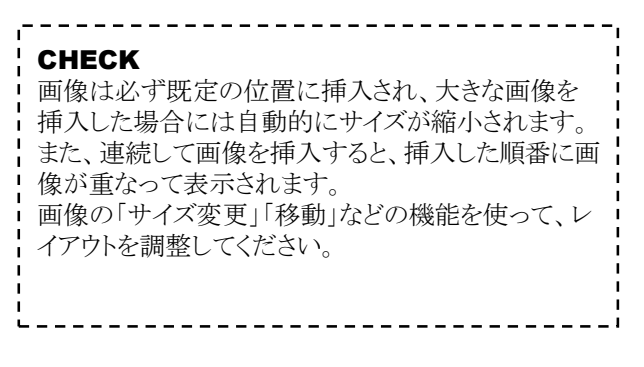

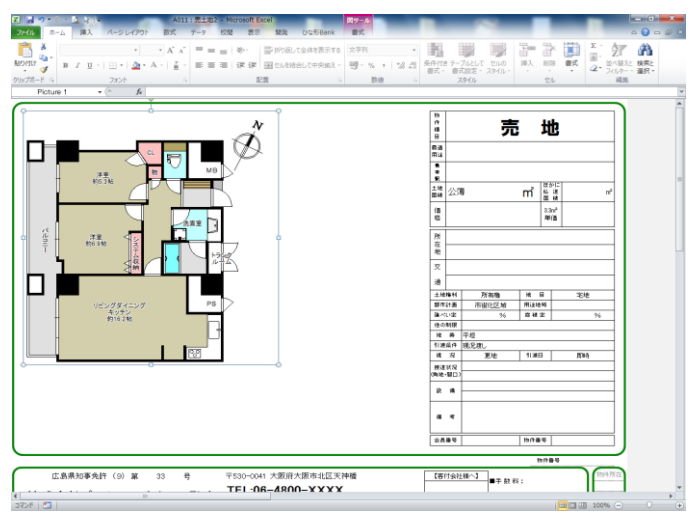

#### 5 画像出力

- 1. [画像出力]をクリックしてください。
- 「名前を付けて保存」ダイアログが表示されますので、任意の名前を付けて[保存]をクリックしてください。

### CHECK 保存する画像ファイルの形式は「JPG」「BMP」のいず れかから選択できます。ホームページへの掲載を目 的とする場合には、「JPG」を推奨いたします。

**3.** 確認メッセージが表示されますので、[OK]を クリックしてください。画像ファイルが出力できます。

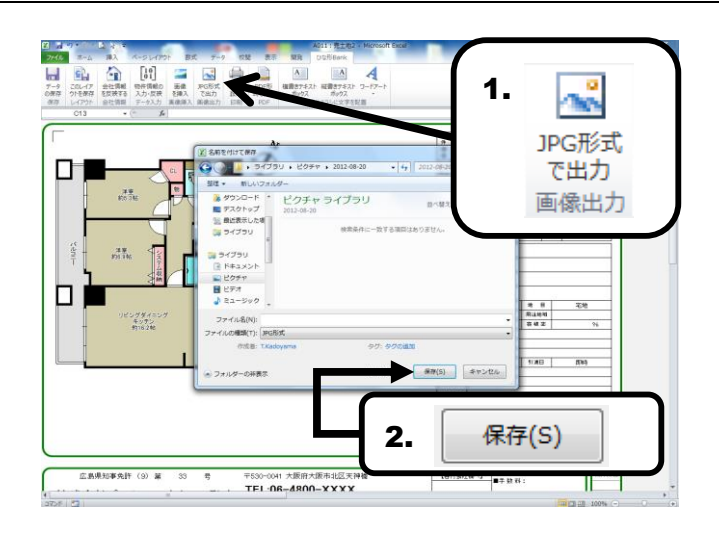

#### 6 印刷

- 1. [印刷]をクリックしてください。
- 「印刷」ダイアログが表示されましたら、[印刷]を クリックしてください。
   ※ 各種設定については下記を参考にしてください。

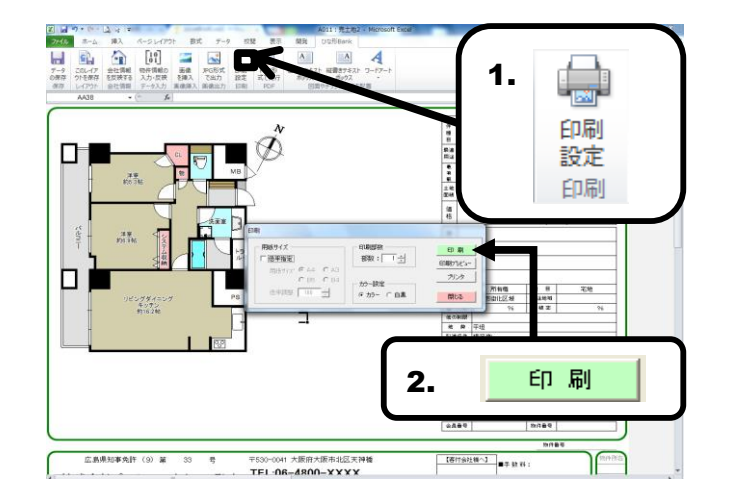

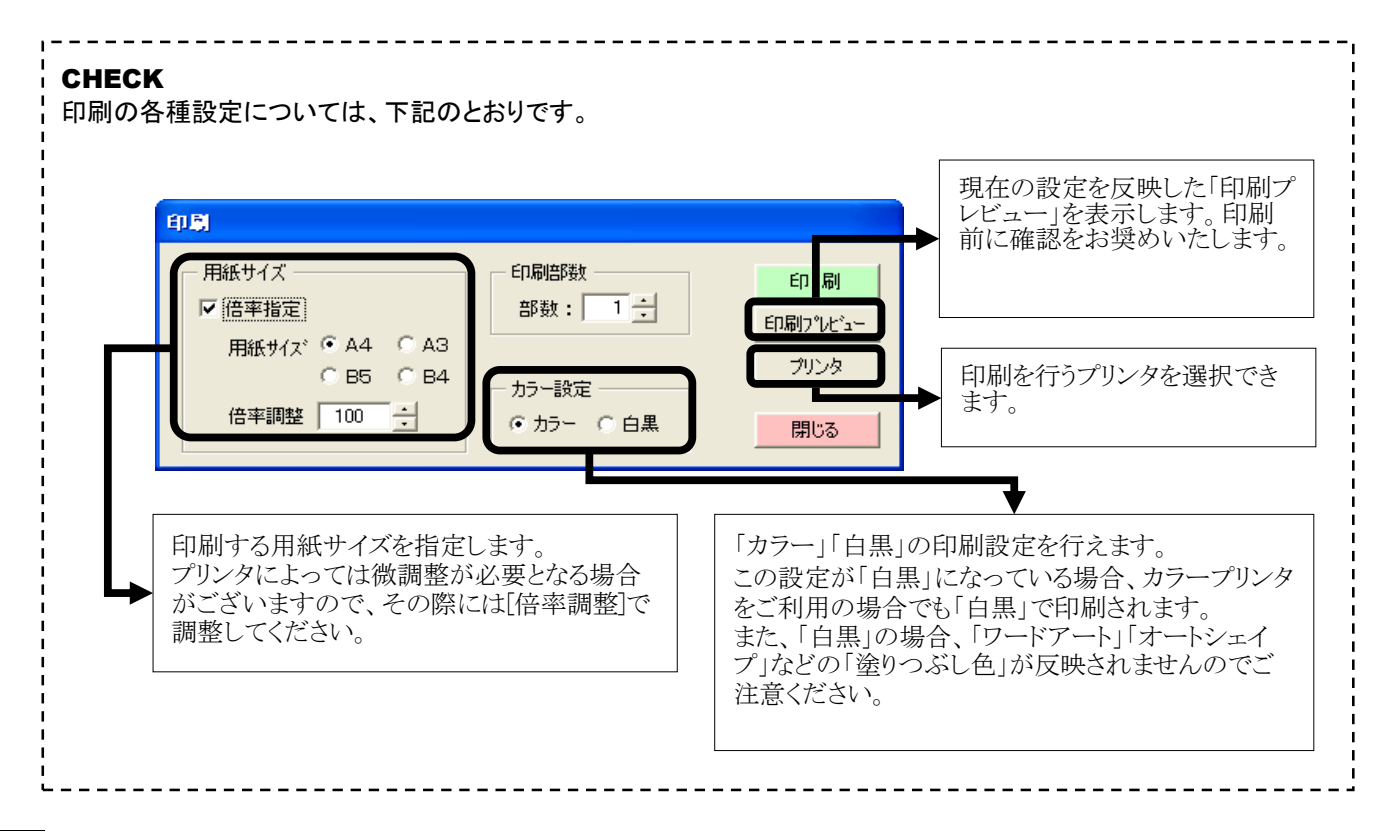

#### \_\_\_\_ 7 PDF出力

- 1. [PDF]をクリックしてください。
- 2. 「PDFまたはXPS形式で発行」ダイアログが 表示されますので、任意の名前を付けて [発行]をクリックしてください。

CHECK 詳細な設定を行う場合は[オプション]から行ってくだ さい。。

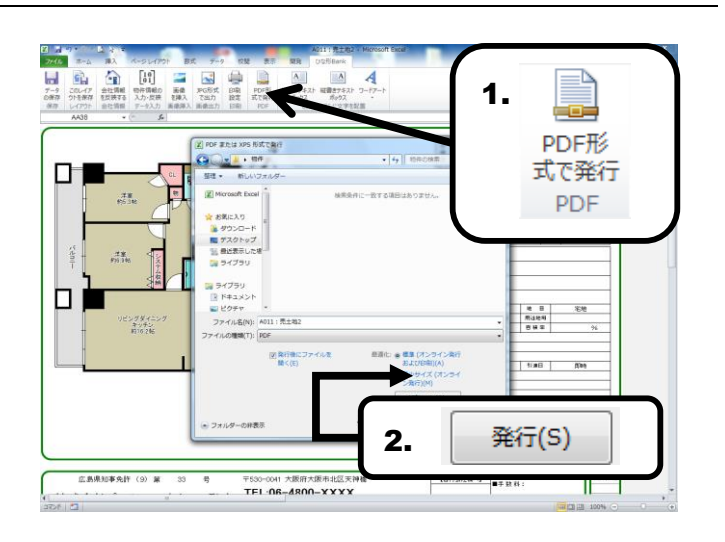

#### 8 保存

- 1. [保存]をクリックしてください。
- 2. 「名前を付けて保存」ダイアログが表示されます ので、任意のファイル名を入力し[保存]をクリック してください。

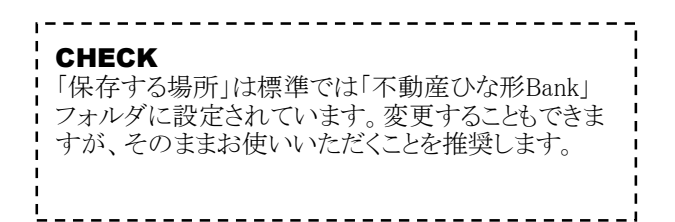

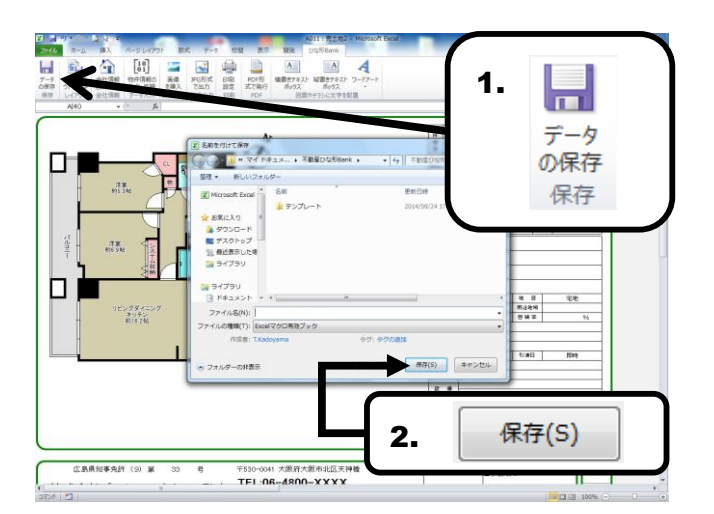

保存が完了すると、右の画面が表示されます。
 [再表示]をクリックすると編集画面に戻ります。
 ※終了する場合はウィンドウを閉じてください。

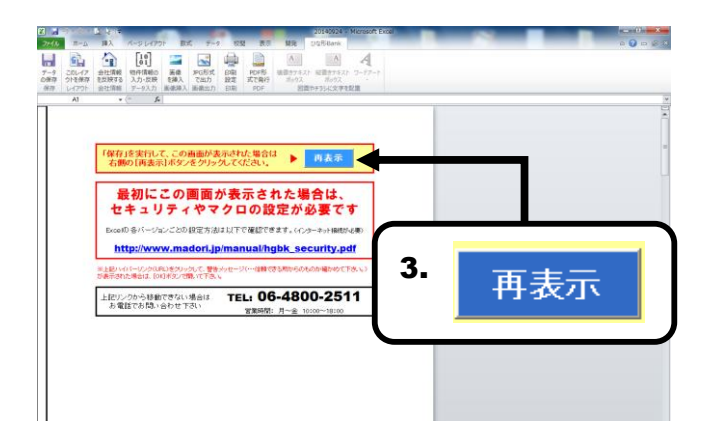

#### 9 レイアウト保存

- 1. [レイアウト]をクリックしてください。
- 2. 確認メッセージが表示されますので、[はい]を クリックしてください。
- 3. 「名前を付けて保存」ダイアログが表示されます ので、任意のファイル名を入力し[保存]をクリック してください。

### CHECK 「保存する場所」は標準では「不動産ひな形Bank」内 の「テンプレート」フォルダに設定されています。変更 することもできますが、そのままお使いいただくことを 推奨します。

**4.** ファイルは新たなひな形 (テンプレート)として 保存されます。

#### CHECK

頻繁に使う同一内容のファイルや、会社のロゴ画像 などを配置したファイルを、レイアウト保存しておくと 便利です。

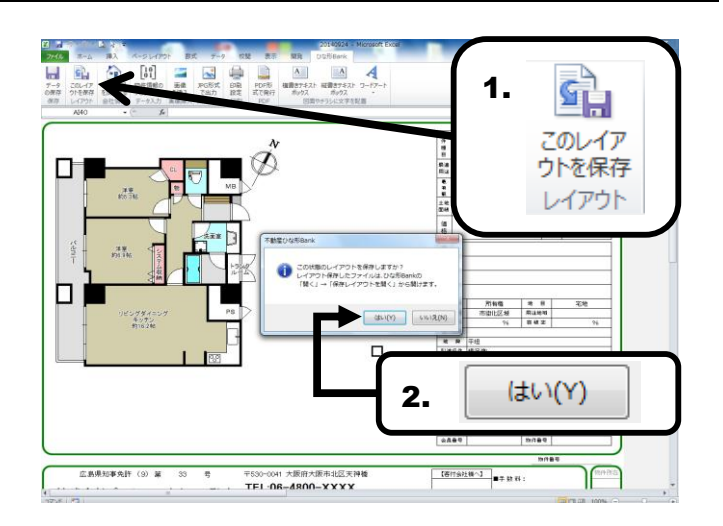

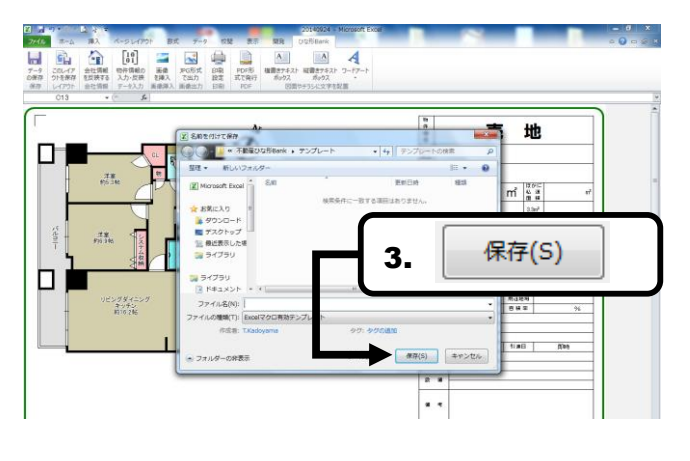

#### 10 テキストボックス

- 【横書きテキストボックス】または
   [縦書きテキストボックス】ボタンをクリックしてください。
- 3. 販売流通図面の画面上にマウスポインタを移動すると マウスポインタが「↓」の形状になりますので、 任意の位置でクリックしてください。
- 3. テキストが入力できる状態になりますので、任意の テキストを入力してください。

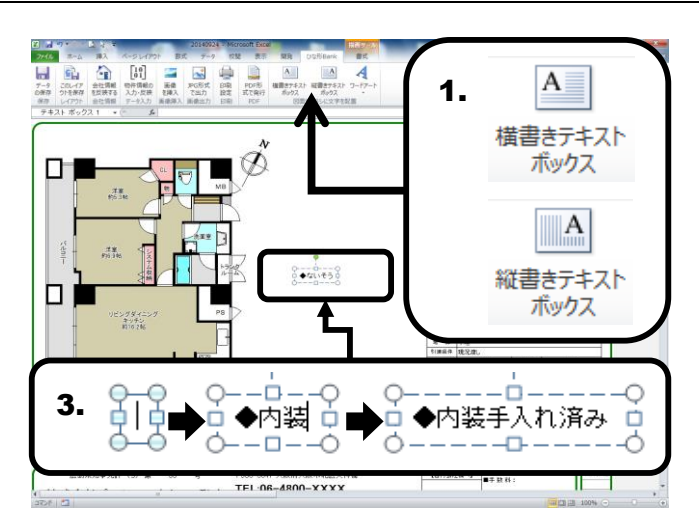

#### 11 ワードアート

[ワードアート]ボタンをクリックすると、
 ワードアートのスタイルのリストが表示されますので、任意のスタイルを選択してください。

2. 「ここに文字を入力」というワードアートがセル上に 表示されますので、ここに任意の文字を入力して ください。

CHECK 挿入されたワードアートの色や大きさは、図や画像と同 じ方法で自由に変更することが出来ます。 塗りつぶしの色/線の色 P.25参照 配置した画像や図形のサイズ変更/移動/削除 CHECK ワードアートに入力された文字を変更する場合には、変 更したいワードアートをクリックすると編集可能な状態に なります。

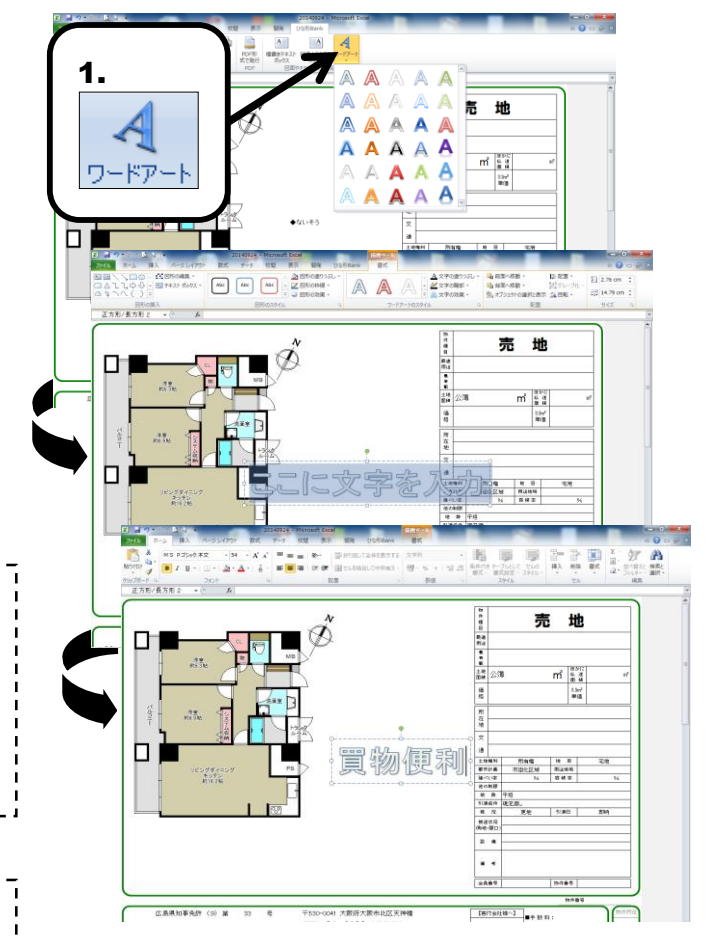

### 8 不動産関連書類を編集

「不動産関連書類」(重要事項説明書、媒介契約書など)のひな形を元にした編集手順を解説します。

#### 1 作成画面(Excel)の構成(重要事項説明書)

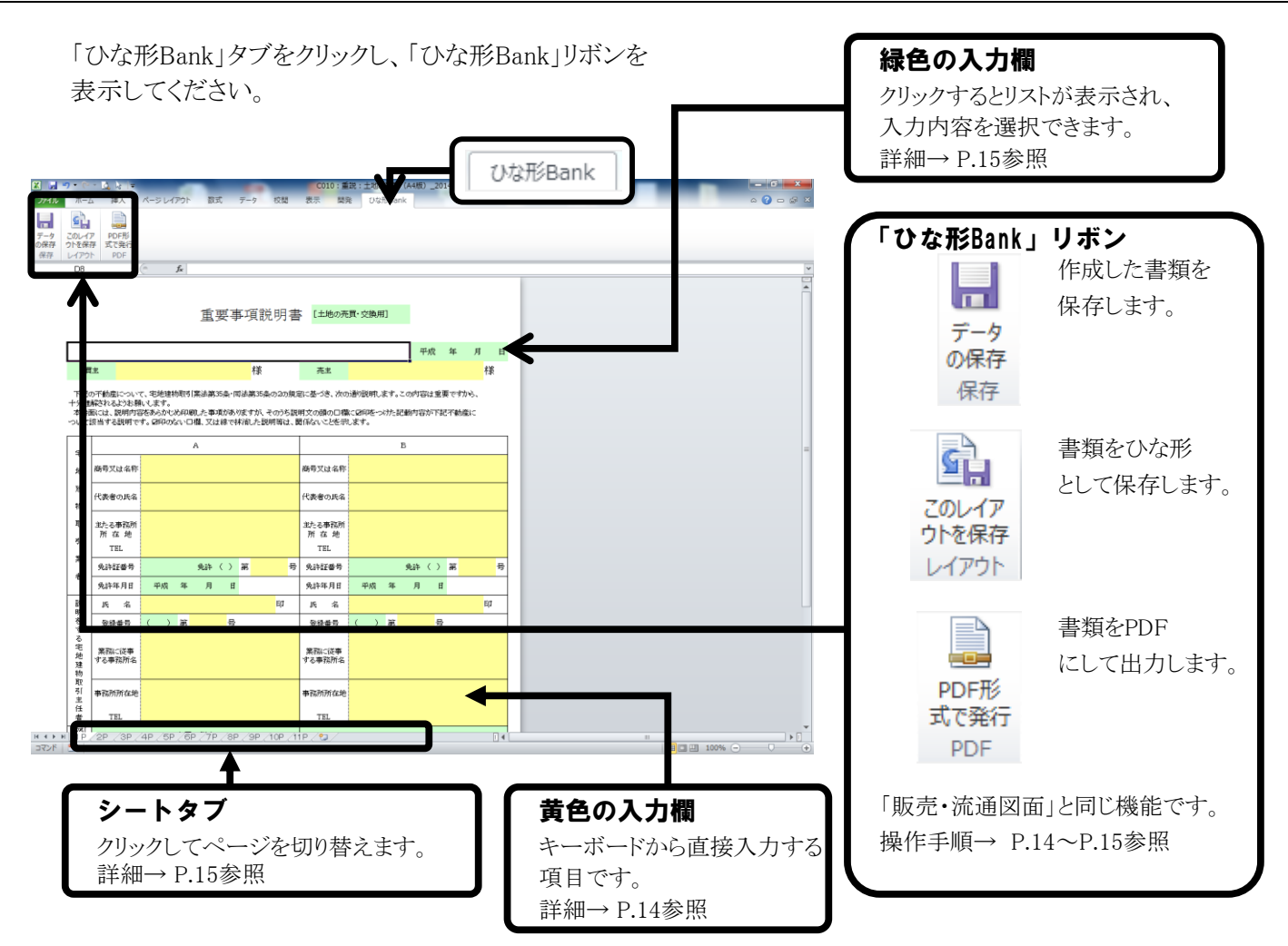

### 2 黄色の入力欄(直接、文字を入力する)

1.「黄色の入力欄」をクリックしてください。

2. キーボードから任意の内容を入力してください。

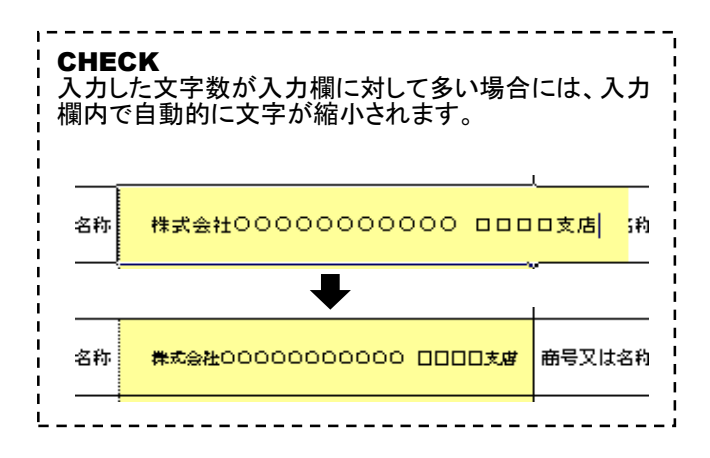

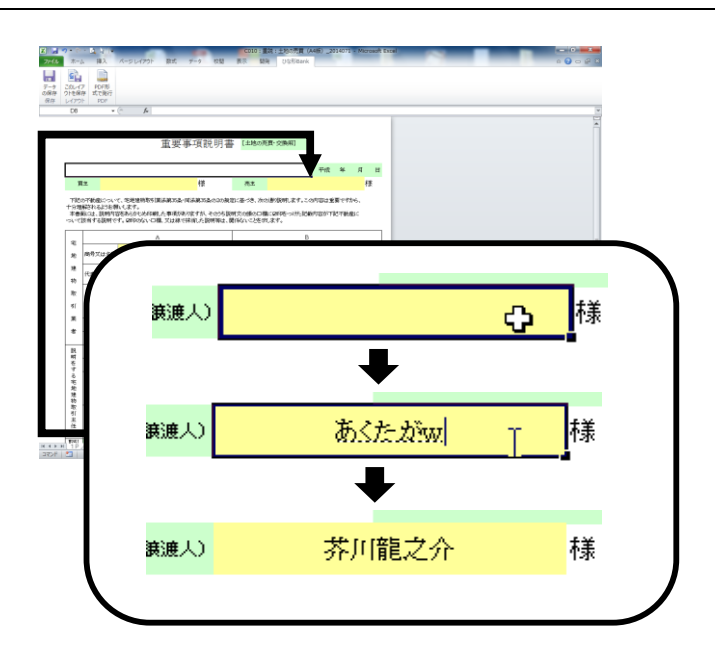

### 3 緑色の入力欄(リストから選択して入力する)

- 1. 「緑色の入力欄」をクリックすると、右端に[▼]が 表示されます。
- [▼]をクリックするとリストが表示されますので、 リストの中から任意の項目を選択してください。

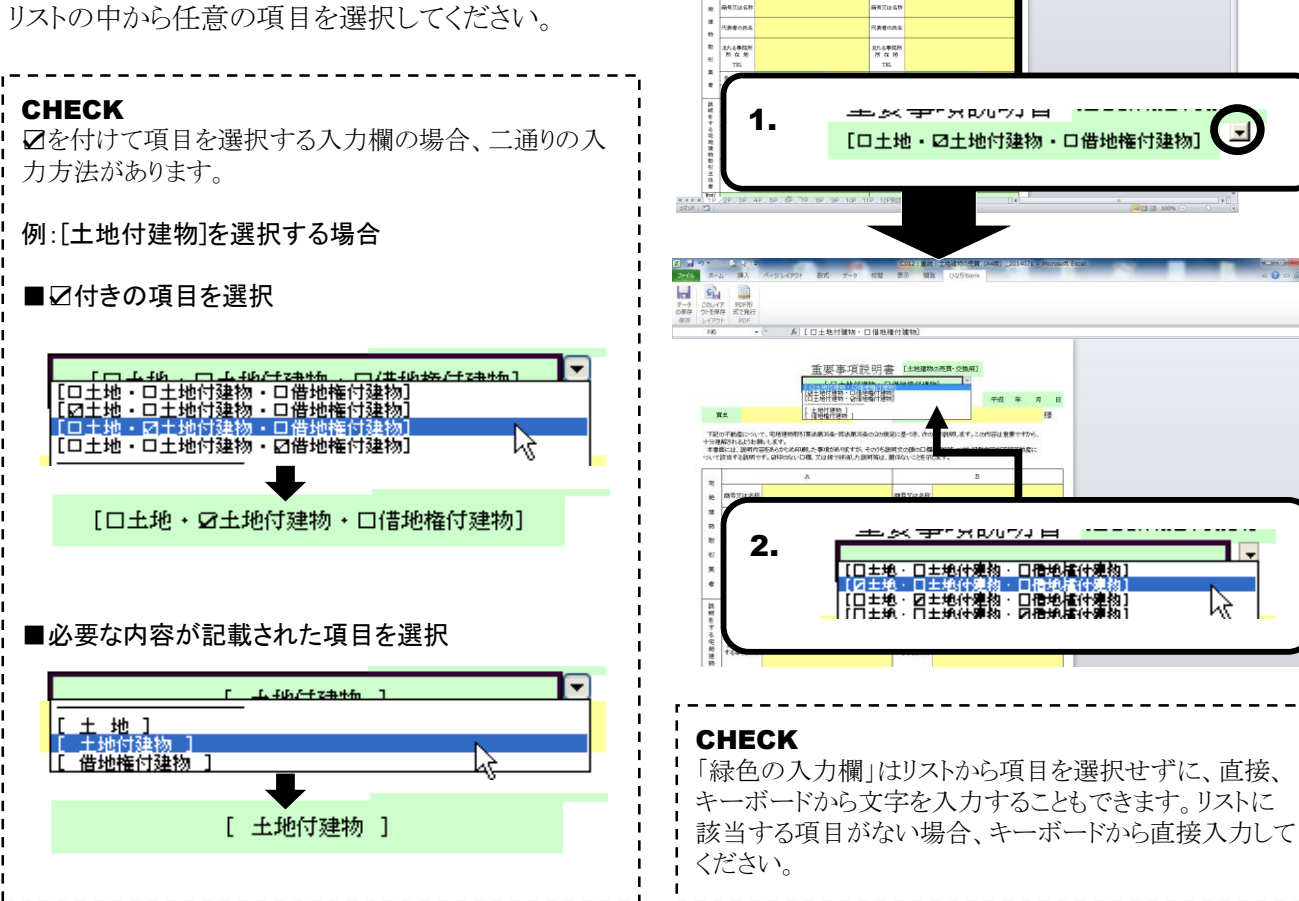

7745 8-5 B

 アイジ
 市山
 挿入

 アージ
 20レイア
 PDF形

 の将子
 ウトを斜子
 丸て気対

 の将子
 シレイアウト
 丸口方

「ロ土地付加わ・ロ畑地修行加払
 重要事項説明書 (土地加加
 「ロ土地付加わ・ロ畑地修行加払
 「日土地付加わ・ロ畑地保付加払
 「株

TEOTMALCONで、地球植物が開発されたA-toward 「日本語ない」という時代します。 本者が知って、日本内容をからでも何能力、単単分化ですが、そのうち見得ての後のに通じならな ーで日本日本品のやすす。2019年の人、CML スロボードがあった日本ののである。 第四人の人の人の人、日本人の人、CML スロボードがあった日本ののである。

#### 4 ページの切り替え

- 画面下部の「シートタブ」にページが表示されていますので、表示したいページのタブをクリックしてください。
- 2. ページが表示されます。

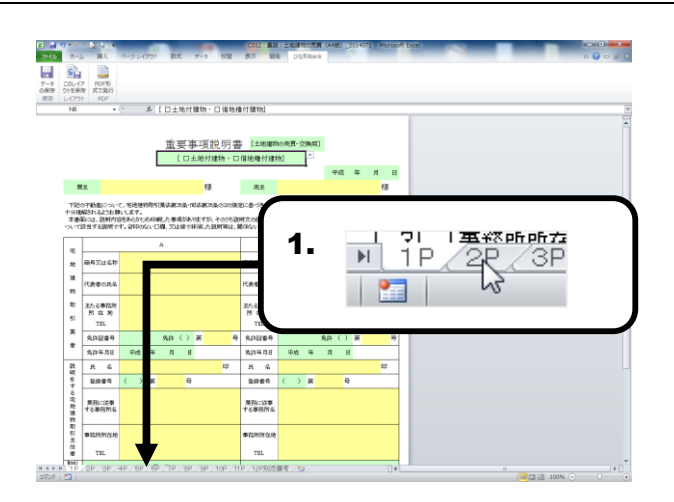

「チラシ・広告」のひな形を元にした編集手順を解説します。

#### \_\_\_\_ 1 作成画面(Excel)の構成(チラシ・広告)

「ひな形Bank」タブをクリックし、「ひな形Bank」リボンを 表示してください。

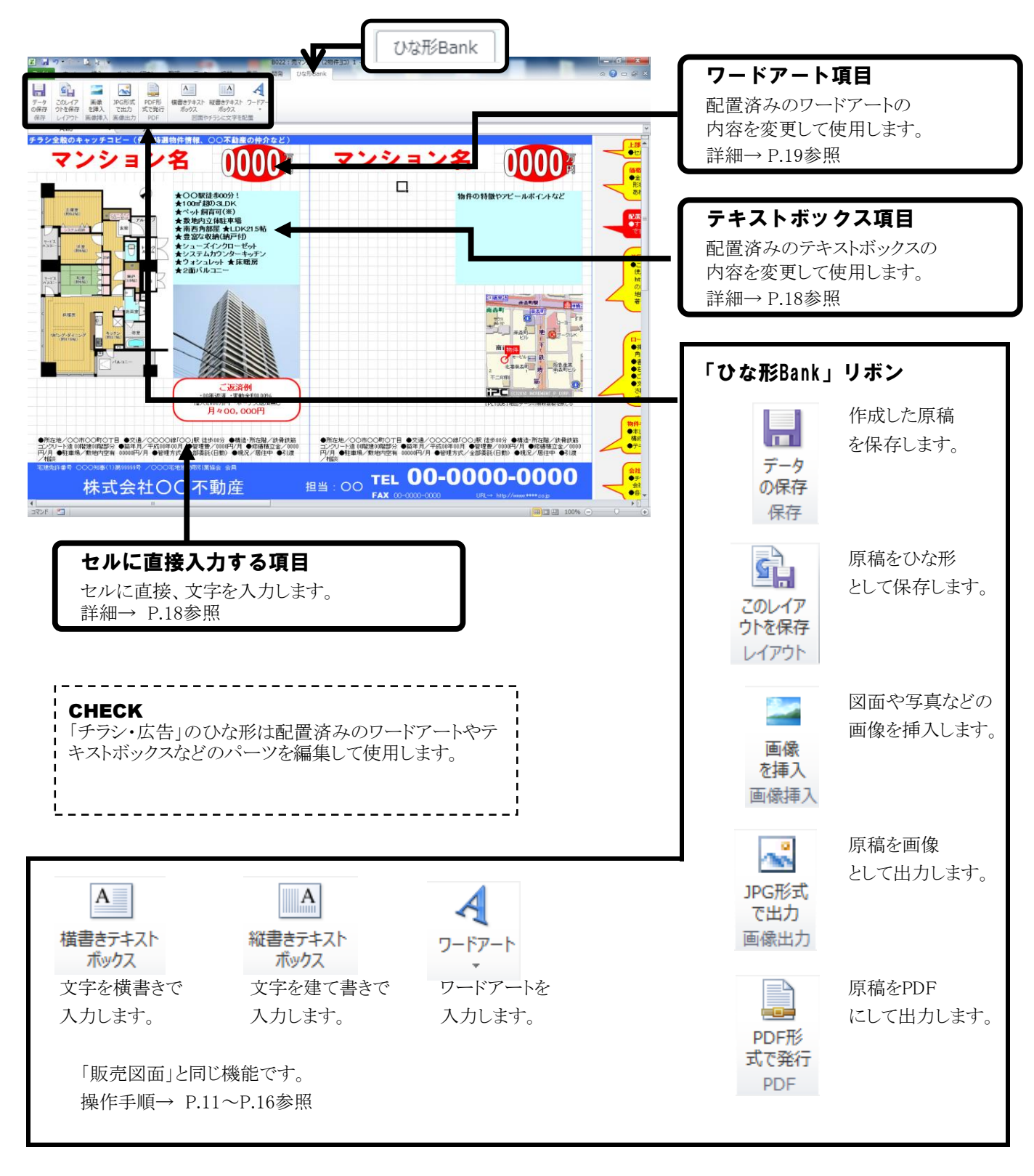

#### 2 セルに直接入力する項目

1. 編集したいセルの文字をクリックしてください。

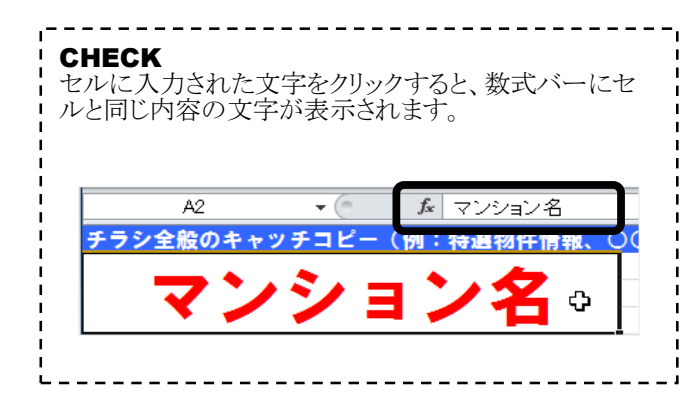

2. キーボードで文字を入力してください。

| 本的にはセルに直接入力する項目になっています。そ<br>れらの項目を入力し、[レイアウト保存]しておくと便利で<br>す。 |
|---------------------------------------------------------------|
|---------------------------------------------------------------|

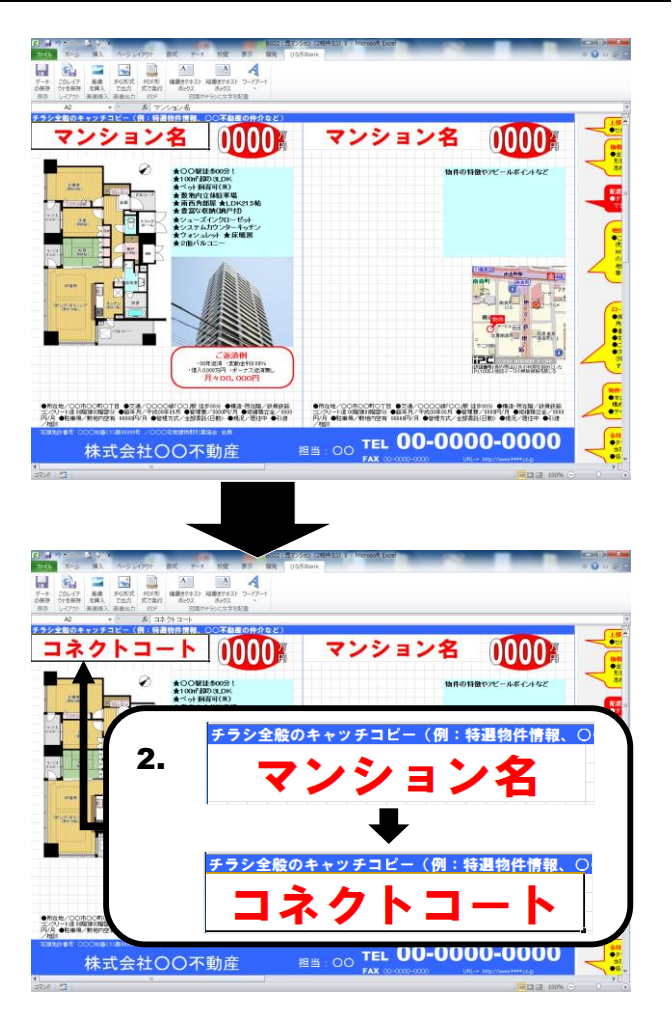

#### 3 テキストボックス項目

 編集したいテキストボックスをクリックして、 選択してください。

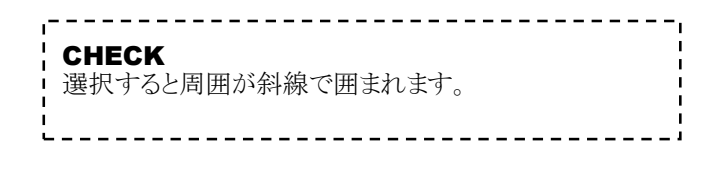

 テキストボックス内の任意の場所にカーソルを移動し、 サンプルとして入力している文字を削除し、 任意の文字を入力してください。

CHECK テキストボックスの詳細については、P.16を参照してくだ さい。

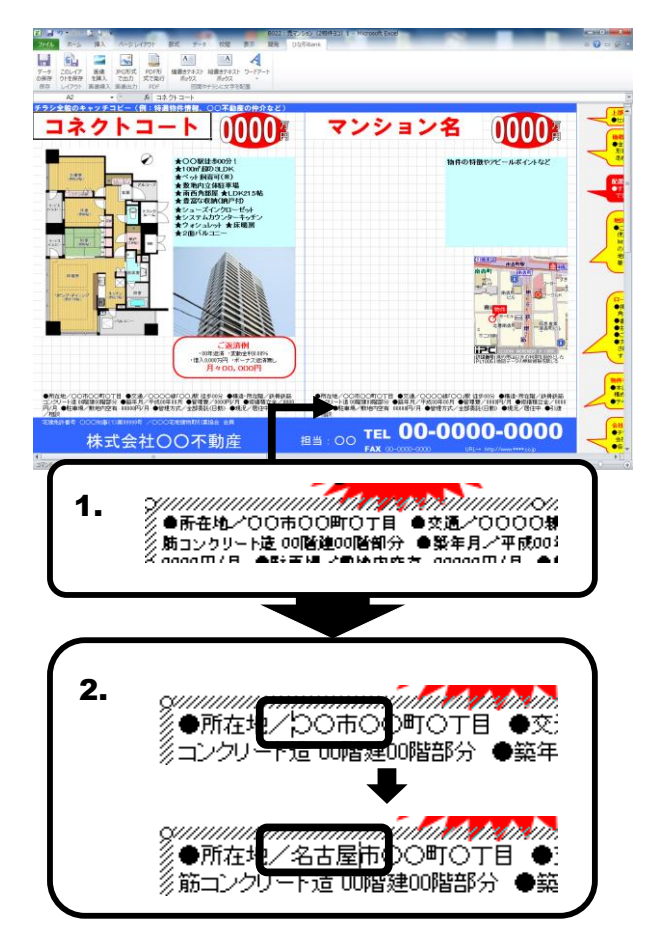

#### 4 ワードアート項目

1. 編集したいワードアートをクリックして、 選択してください。 0000 マンション名 0000 ンション名 CHECK ★数和内立体驻率場 ★南西角部屋 ★LDP ★豊富な収納(納戸村 e :-選択すると周囲が枠線で囲まれます。 L ューズインクローゼット ステムカウンターキッチン ォシュレット ★床暖房 \_ \_ \_ \_ \_ \_ \_ \_ \_ \_ \_ \_ \_ \_ \_ \_ 1. 〇不動産の仲グ •####/00#20#078 •### 2/70-14 08/90899 •### P/8 •###/##/24 000P/ 株式会 2. 枠内の任意の場所にカーソルを移動し、 サンプルとして入力している文字を削除し、 )()不動産の仲介など) 2. 任意の文字を入力してください。 CHECK ワードアートの詳細については、P.16を参照してください。 )<br />
〇不動産の何 I I

### 10 Microsoft®Excel の機能を使った編集

販売図面やチラシの編集に役立つ「Microsoft®Excel」の機能を紹介します。

#### 1 配置した画像や図形のサイズ変更

配置した画像や図形をクリックして選択し、周囲に 表示されるハンドル(〇もしくは□で表示されます) をドラッグすると、図形や画像のサイズを自由に変 更できます。

CHECK 画像や図形に対して、外側にドラッグすることで大きく、 内側にドラッグすることで小さく変更することが出来ます。

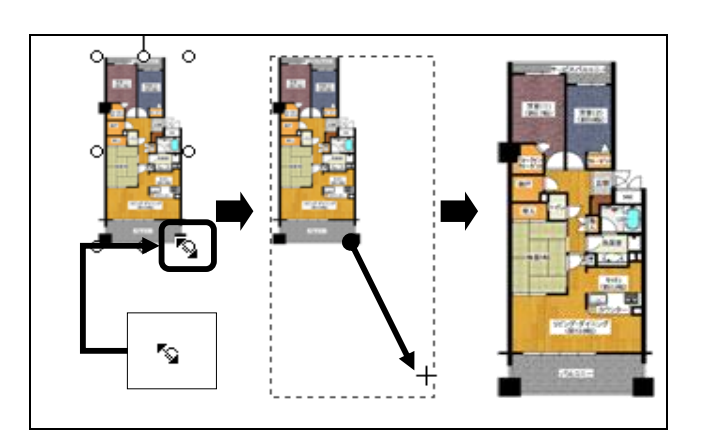

#### 2 配置した画像や図形の移動

配置した画像や図形をクリックして選択し、そのま まドラッグしてください。

CHECK 画像や図形を選択した際に、周囲にハンドルが表示さ れますが、ハンドルをドラッグするとサイズ変更の操作に なってしまいます。画像や図形の中央付近でドラッグす るようにしてください。

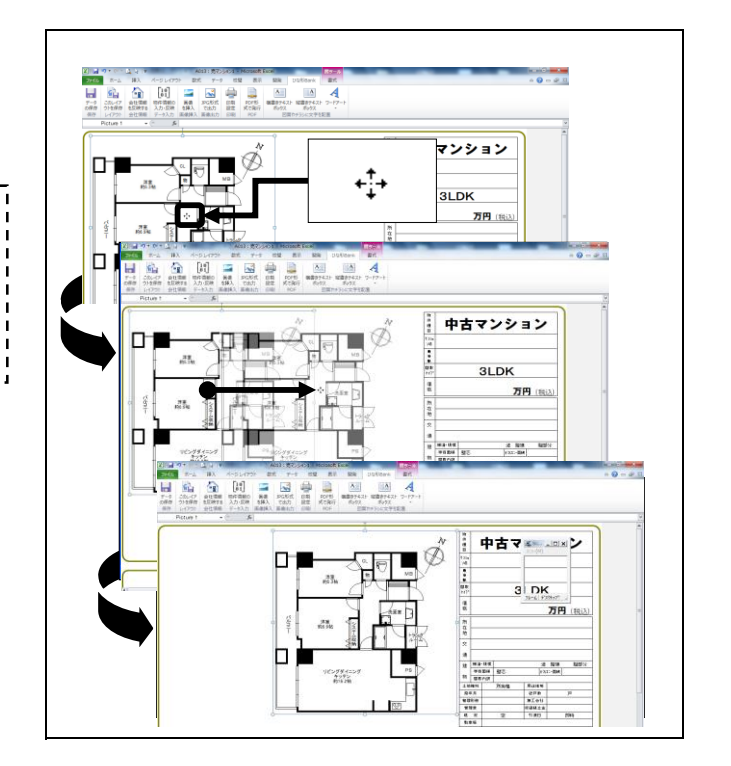

#### 3 配置した画像や図形の削除

配置した画像や図形をクリックして選択し、キーボードの[Delete]キーを押すと、選択している画像や図形が削除されます。

#### 4 図形(丸や四角、線など)の挿入

- 1. [挿入]タブをクリックしてください。
- リボンに表示された[図形]ボタンをクリックしてください。
   図形のリストが表示されますので、任意の図形を 選択してください。
   ※ここでは〇を選択してください。
- 3. 任意の位置でドラッグすると、選択した図形が 表示されますので、大きさが決まりましたらドラッグを 解除してください。選択した図形が配置されます。

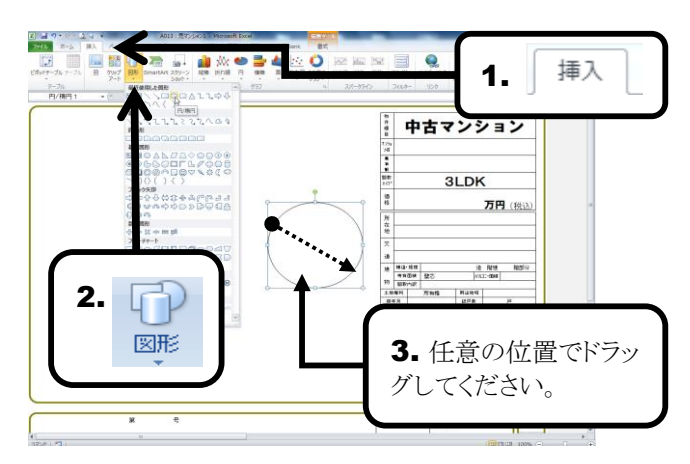

#### 5 塗りつぶしの色/線の色

- 配置した図形、テキストボックスなどの色は 自由に変更できます。画面上に配置されている、 図形などをダブルクリックしてください。
- 「書式」リボンが表示されますので、
   [図形の塗りつぶし][図形の枠線]ボタンを クリックすると、それぞれカラーパレットが表示され ますので、任意の色を選択してください。

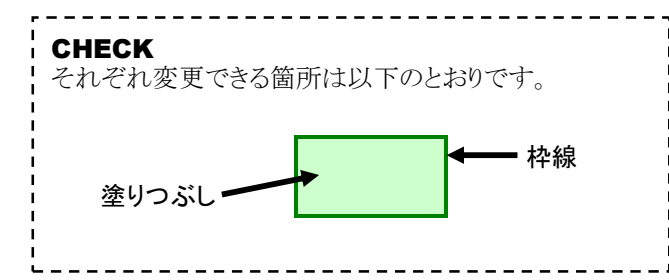

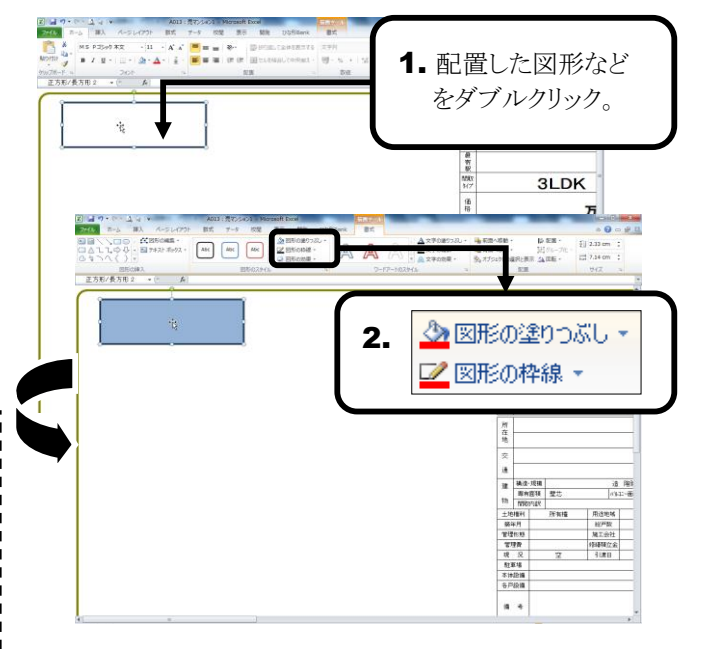

#### 6 図形の効果

1. 配置した図形やテキストボックスなどに、 
 ↓
 ▲
 ●
 ●
 ●
 ●
 ●
 ●
 ●
 ●
 ●
 ●
 ●
 ●
 ●
 ●
 ●
 ●
 ●
 ●
 ●
 ●
 ●
 ●
 ●
 ●
 ●
 ●
 ●
 ●
 ●
 ●
 ●
 ●
 ●
 ●
 ●
 ●
 ●
 ●
 ●
 ●
 ●
 ●
 ●
 ●
 ●
 ●
 ●
 ●
 ●
 ●
 ●
 ●
 ●
 ●
 ●
 ●
 ●
 ●
 ●
 ●
 ●
 ●
 ●
 ●
 ●
 ●
 ●
 ●
 ●
 ●
 ●
 ●
 ●
 ●
 ●
 ●
 ●
 ●
 ●
 ●
 ●
 ●
 ●
 ●
 ●
 ●
 ●
 ●
 ●
 ●
 ●
 ●
 ●
 ●
 ●
 ●
 ●
 ●
 ●
 ●
 ●
 ●
 ●
 ●
 ●
 1. 配置した図形など 影を付けたり、立体的に表現することが出来ます。 をダブルクリック。 画面上に配置されている、図形などをダブルクリック してください。 5 期 1917 (価格 3LDK 万 所在法 2.「書式」リボンが表示されますので、 12 秋田・ 12 秋田・ 12 秋田・ 12 第1-1211 -12 第1-121 第1-121 第1-121 A 270200R tin · fio γχ · Alec Alec 協会の思想。
協会の思想。
協会の思想。
協会の思想。 「図形の効果」ボタンをクリックすると、「影」「反射」 [光彩]など効果のリストが表示されますので、 物件種目 中古マンシ 任意の効果を選択してください。 1000 E (I) (I) (I) (I) **3LDK** 1.0 л CHECK 以下は効果の例です。 2. 🔍 図形の効果 室理県 管理県 現 え 数単項 等14股編 等74股編 編工会社 修繕端立会 空 3(第日

#### 7 画像の色合い変更

- 1. 図面などの画像を白黒やグレースケールに設定できます。任意の画像をダブルクリックしてください。
- 「書式」リボンが表示されますので、
   [修正][色][アート効果]ボタンをクリックすると、
   あらかじめ設定されたリストが表示さreますので、
   任意のものを選択してください。
   選択した設定に画像が変更されます。

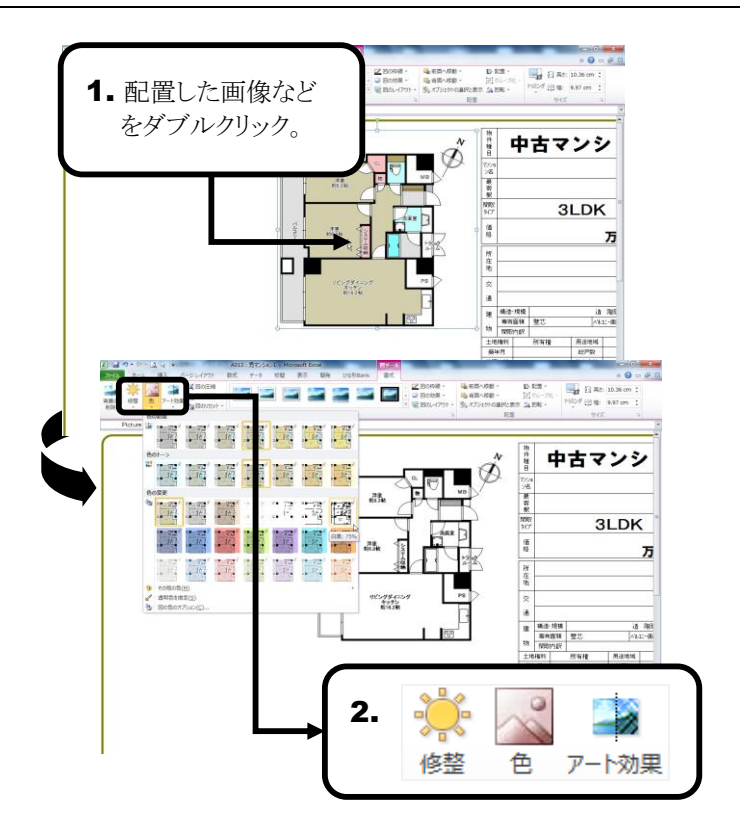

#### 5 トリミング

- 図面や写真などの画像の不要部分を消すことができます。任意のダブルクリックしてください。
- 2. 「書式」リボンが表示されますので[トリミング]ボタンを クリックしてください。 画像周囲のハンドルの形状が 変化します。

CHECK

「トリミング」使用中と通常の状態では、ハンドルは下記 のように変化します。

通常時 ○ トリミング時 \_

3. ハンドルをドラッグすることで、図面の不要部分を 消すことが出来ます。

#### 6 透明化

- 1. 画像の中の一色を透明化することが出来ます。 任意の画像をクリックして選択してください。
- 2. 「書式」リボンが表示されますので、 [色]ボタンをクリックしてください。
- 3. リストから[透明色を指定]をクリックしてください。
- 画像の中の透明な色に設定したい部分をクリックしてください。クリックした箇所の色がその画像内で、透明化されます。

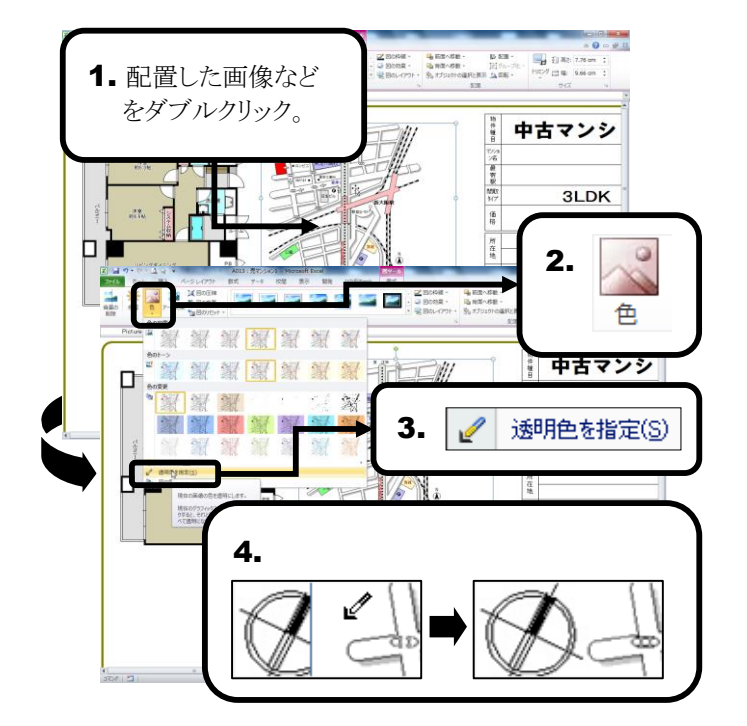

10 50% -10 51-76 -10 51-76 -10 50-76 -10 507 (2) 10 10.50 cm

中古マンシ

2.

**3LDK** 

Л

トリミング

所有權 用途电域

→ 前方への前・ 局当方への前・

配置した画像など

📑 🛱 X

3.

をダブルクリック。

nem 🔄 🔤 🔤 🔤 🔤 🔤

# 11 利用するパソコンを変更したい

CHECK 以下の操作を行うと、現在、使用中のパソコンで『ひな形Bank2014』は使えなくなります。

1. [ライセンス]タブをクリックしてください。

2. [ライセンス削除画面を表示する]をクリックしてください。

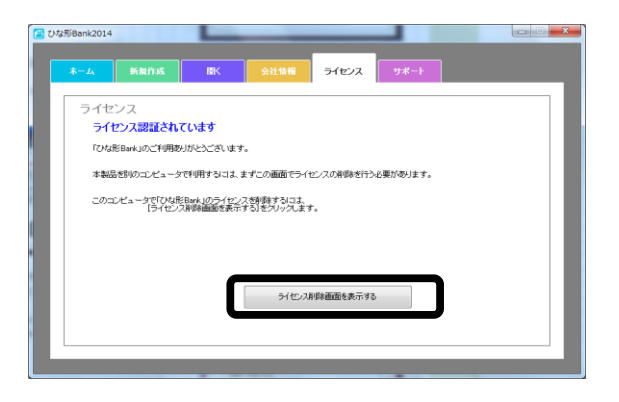

#### ● インターネットに接続されている場合

3. [ライセンスを削除する]をクリックしてください。

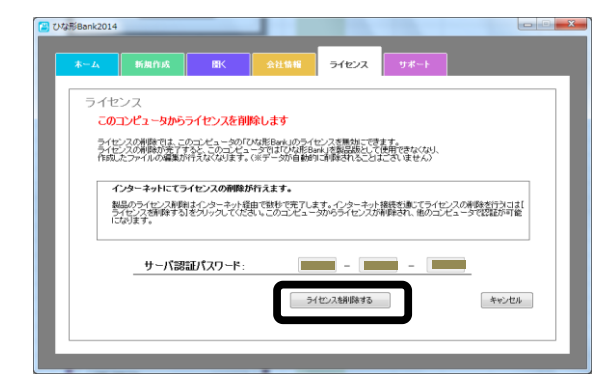

- 確認メッセージが表示されるので[はい]を クリックすると、ライセンスが削除されます。
- 5. 新たにお使いになるパソコンに、製品を インストールし再度ライセンスを認証してください。

- インターネットに接続されてない場合
- 3. [インターネットを経由せずにライセンスを削除 する]をクリックしてください。

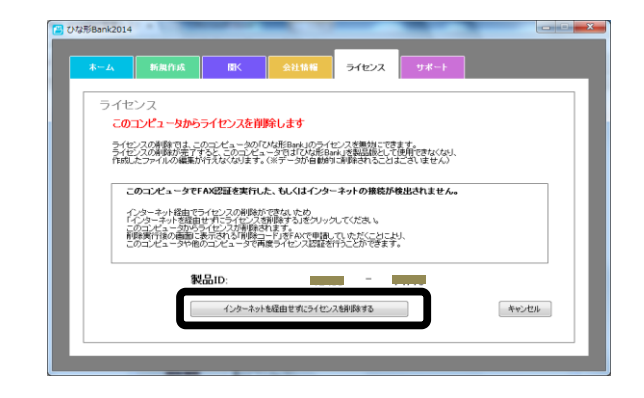

 確認メッセージが表示されるので[はい]を クリックすると、ライセンスが削除されます。

| *-1                                                                  | 新旗作成       | <b>III</b> K       | 会社情報      | ライセンス | サポート     |          |   |
|----------------------------------------------------------------------|------------|--------------------|-----------|-------|----------|----------|---|
|                                                                      |            |                    |           |       |          |          |   |
| 201<br>201                                                           | 2.2人は日時でれる | EU/C<br>Bank」のライセン | スが影踊されました |       |          |          | _ |
| 朝め二ゼニージャルル形を示すのライセンス認証が行うには、「記サポートセンラー「ライセンス認証室」」までライセンス再利用の単数が必要です。 |            |                    |           |       |          |          |   |
| 下記剤除コードを申請してください<br>現在4回できるけーン(2021)に2つードが以下に参売がれています。               |            |                    |           |       |          |          |   |
| ビーシーコネクト サポートセンター「ライセンス経験意応」」 06-4800-2511<br>(月〜金ノ10:00)            |            |                    |           |       |          |          |   |
|                                                                      | ライヤンス削除コ・  | -14:               |           | この制御  | ロードを上記サポ | -)_t229- |   |
| アイセクス制味コート:                                                          |            |                    |           |       |          |          |   |
| 12923画版を表示する                                                         |            |                    |           |       |          |          |   |
|                                                                      |            |                    |           |       |          |          |   |

5. 画面に表示される「ライセンス削除コード」を 弊社までお知らせください。

# **12**『ひな形Bank2014』**動作環境**

『ひな形Bank2014』は下記の動作環境で動作します。

下記の条件を満たしていない環境(パソコン)でのご利用につきましては、動作を保証いたしかねますので、 ご了承ください。

|              | Windows® Vista                        |                           |  |  |  |
|--------------|---------------------------------------|---------------------------|--|--|--|
|              | Windows® 7                            |                           |  |  |  |
| 刘応05         | Windows® 8                            |                           |  |  |  |
|              | ※管理者権限(Administrator権限)でのみ利用可能        |                           |  |  |  |
|              | Microsoft Office Excel 2007           |                           |  |  |  |
| 心々マプリケーション   | Microsoft Office Excel 2010           |                           |  |  |  |
| 必須アンワクーション   | Microsoft Office Excel 2013           |                           |  |  |  |
|              | ※ServicePackはMicrosoft®より提供されている最新を推奨 |                           |  |  |  |
| 対応機種(パソコン本体) | 上記OSが正常に動                             | 作する機種                     |  |  |  |
|              | Windows® Vista                        | 512MB以上                   |  |  |  |
| メモリー         | Windows® 7                            | 1GB以上                     |  |  |  |
|              | Windows® 8                            | 1GB以上                     |  |  |  |
| ハードディスク      | 1GB以上の空き容量                            |                           |  |  |  |
|              | 上記OSに対応した                             | ディスプレイ                    |  |  |  |
| ディスプレイ       | (解像度 XGA:102                          | 24×768以上 HighColor/16bit) |  |  |  |
|              | TrueColor/32bitを推奨                    |                           |  |  |  |

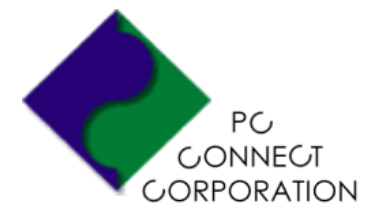

#### **ひな形Bank2014 ユーザーズマニュアル** 2014年9月発行

株式会社ピーシーコネクト 〒530-0041 大阪府大阪市北区天神橋1-12-22 ダイヨービル 4F <TEL> 06-4800-0200 / <FAX> 06-4800-0015 <Web> http://www.madori.jp/

操作についてのお問い合わせは、

サポートセンターまで→ 06-4800-2511